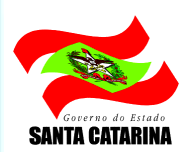

ESTADO DE SANTA CATARINA SECRETARIA DE ESTADO DA ADMINISTRAÇÃO DIRETORIA DE GESTÃO DE MATERIAIS E SERVIÇOS – DGMS GERÊNCIA DE LICITAÇÕES – GELIC

# **Guia do Pregoeiro**

# Módulo e-LIC

Pregão eletrônico

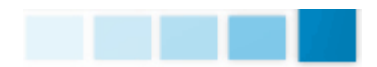

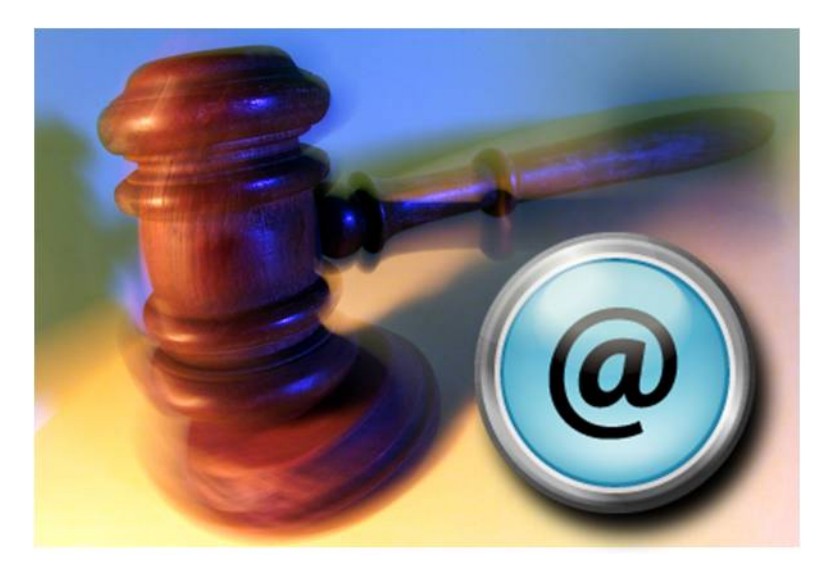

**RESPONSABILIDADE TÉCNICA - CIASC** 

RESPONSABILIDADE DE GESTÃO - SEA

EQUIPE SISTEMA LIC:

Maristela Moraes Mônica Kobe Oliveira Sidney Aguiar Filho Sílvio Guedin Supervisão do Sistema LIC - Rodrigo Raitani

EQUIPE CADASTRO DE MATERIAIS E SERVIÇOS:

Kamile Theis Stadnick Cinara Matias Lino Kammler Thuany Schimdt

O curso de capacitação MÓDULO IV: Treinamento Pregão Eletrônico (e-LIC) está organizado em manuais agrupados por área de atuação dos usuários, que são apresentados da seguinte maneira:

- Guia do Fornecedor
- Guia do Portal de Compras
- Guia do Pregoeiro

As informações contidas neste guia de usuário, incluindo quaisquer URLs e outras possíveis referências a web sites, estão sujeitas a mudança por meio de comunicados com aviso prévio. As empresas, organizações, produtos, dados de cadastro, e-mails, logotipos, pessoas, lugares e/ou eventos citados como exemplo são fictícios e não tem nenhuma associação com possíveis respectivos reais.

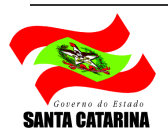

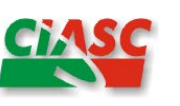

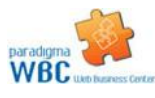

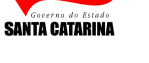

#### SUMÁRIO

| 1. Introdução ao Guia do Pregoeiro - e-LIC                   | 5           |
|--------------------------------------------------------------|-------------|
| 2. Montando um pregão eletrônico                             | 6           |
| 2.1. Gerando pregões eletrônicos                             | 6           |
| 2.2. Configurando os parâmetros de um pregão eletrônico      | 7           |
| 2.3. Configurando os prazos de um pregão eletrônico          | 8           |
| 2.3. Definindo a Equipe Pregão                               | 9           |
| 3. Acesso ao pregão eletrônico                               | 11          |
| 3.1. Fazer Login                                             | 12          |
| 3.2. Listar o pregão                                         | 12          |
| 4. Tela do pregão                                            | 13          |
| 5. Painel de Controle                                        | 16          |
| 6. Intervenções no pregão                                    | 17          |
| 6.1. Suspensão do pregão (Prorrogar/Convocar)                | 17          |
| 6.2. Suspensão do pregão (Retificar)                         | 18          |
| 6.3. Reativação de um pregão(somente prorrogar)              | 18          |
| 6.4. Anulação de um pregão                                   | 19          |
| 6.5. Revogação de um pregão.                                 | 19          |
| 7. Recebimento de propostas                                  |             |
| 8. Implignações ao edital                                    | 20          |
| 9. Visualizando o tempo para as etapas                       | 23          |
| 10 Abertura das propostas                                    | 24          |
| 10.1 Abrindo as propostas                                    | 25          |
| 11 Classificação de propostas                                | 25          |
| 11.1 Revogando itens                                         | 25          |
| 11.2 Ativando um item revogado                               | 26          |
| 11.3. Classificando e desclassificando propostas             | 26          |
| 11.4 Anexos das propostas                                    | 28          |
| 11.5. Recursos de desclassificação                           | 28          |
| 11.6. Iniciando a disputa de lances                          | 29          |
| 12 Disputa de lances                                         | 30          |
| 12.1 Abrindo itens para negociação                           | 32          |
| 12.1. Abrildo itens para regociação                          | 32          |
| 12.3. Revogando um item/lote                                 |             |
| 12.4 Auto-encerramento de itens/lotes                        | 34          |
| 12.5. Consultando os lances de um item/ lote                 | 35          |
| 12.6. Validando e invalidando lances de um item/ lote        | 36          |
| 12.7 Visualizando os detalhes do item/lote                   | 37          |
| 12.8 Encerramento da etana de disputa                        | 39          |
| 12.9 Utilizando o chat                                       | 40          |
| 12.10. Como obter mais espaco na tela e continuar com o chat | 40          |
| 13 Negociação/ Habilitação/ Aceitabilidade                   | 41          |
| 13.1 Negociação e I C123/06                                  | 41          |
| 13.2 Aceitabilidade                                          | 42          |
| 13.3 Encerramento da etana de negociação                     | 42          |
| 13.3.1 Habilitação                                           | 42          |
| 14 Intereño de recureos                                      | בד-וי<br>אב |
| 14.1 Julgamente das intensões                                | 45          |
| 14.1. Julyamento a cossão pública                            | 40          |
| 15.Encerranuo a sessao publica                               | 4/          |
| 10. Kecursos                                                 | 48          |
| 10.1. Kazues e contra-razues de recursos                     | .48         |
| 10.2. Manifestação do pregoeiro                              | 48          |

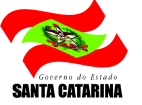

| 16.3. Decidindo sobre os recursos        | 51 |
|------------------------------------------|----|
| 17.Adjudicação de um pregão              | 53 |
| 18.Ajuste de preços                      | 53 |
| 19. Homologação da autoridade competente | 53 |
| 19.1. Homologar o pregão                 | 54 |
| 19.2. Revogar o pregão                   | 55 |
| 19.3. Anular o pregão                    | 55 |
| 19.4. Retornar o pregão para negociação  | 55 |
| 19.5. Revogar item/lote                  | 55 |
| 19.6. Validar e invalidar lances         | 56 |
| 20.Relatórios                            | 56 |
| 21.Glossário                             | 57 |
|                                          |    |

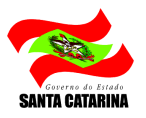

### 1. Introdução ao Guia do Pregoeiro

O objetivo deste guia é proporcionar aos usuários do Sistema Integrado de Licitações - LIC, que atuam como pregoeiros, equipe de apoio, membros da comissão de licitação, Autoridades Competentes e servidores atuantes da área administrativa de compras, no âmbito do pregão eletrônico, regulamentados pelo Decreto Estadual 2.617/09, a terem um guia de fácil acesso que possa rapidamente auxiliar no aprendizado do módulo eletrônico - e-LIC, auxiliando na tomada das decisões.

O e-LIC é o módulo de Pregões Eletrônicos do Sistema Integrado de Licitações - LIC. Caracteriza-se por um acesso (WEB) para realizar todos os trâmites de uma sessão pública, após a publicação de um edital. Para isto, deve-se configurar parâmetros conforme legislação estadual, passando transparência e agilidade para uma boa gestão da máquina pública, bem como trazer economia e produtos/serviços de qualidade aos cidadãos em geral.

Para isso, este guia está organizado de maneira a facilitar a compreensão e organizado em tópicos agrupados por temas, que são apresentados da seguinte maneira:

- Montando um pregão eletrônico
- Acesso ao pregão eletrônico
- Tela do pregão
- > Painel de Controle
- Intervenções no pregão
- Recebimento de propostas
- Impugnações ao edital
- Visualizando o tempo para as etapas
- Abertura das propostas
- Classificação de propostas
- Disputa de lances
- > Negociação/ Habilitação/ Aceitabilidade
- Intenção de recursos
- Encerrando a sessão pública
- Recursos
- Adjudicação de um pregão
- Ajuste de preços
- Homologação da autoridade competente
- Relatórios
- Glossário

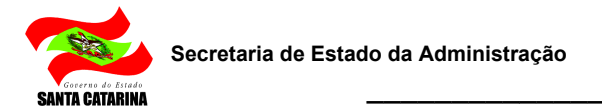

## 2. Montando um pregão eletrônico

Neste capítulo são apresentados os passos para a correta criação ou alteração de um pregão eletrônico, demonstrando desde a forma de localização de um pregão existente até o processo de definição da comissão.

Todos os passos de montagem de um pregão eletrônico são realizados no LIC (ver Manual LIC), onde abaixo veremos as principais diferenças.

### 2.1. Gerando pregões eletrônicos

> o menu Montar processo, o usuário irá escolher na opção Sugestão de Modalidade: Pregão Eletrônico

| Mon  | ta Processo                                      |                |                          |                            |                      |         |              |       |
|------|--------------------------------------------------|----------------|--------------------------|----------------------------|----------------------|---------|--------------|-------|
| Org  | ão executor                                      |                | Unidade executora        |                            |                      |         |              |       |
| Fu   | ndo de Melhoria do Corpo de Bombeiros Militar    |                | Diretoria de Logística   | e Finanças                 |                      | •       | Gerar Proce  | 0.00  |
| Tipe | o de Grupo Período de Pesquisa Requisição        | Tipo de Req    | uisição                  |                            | Somar Itens Iguais   | 100     |              |       |
| Ma   | teriais 💽 30/01/2014 💌 A 31/10/2014              | ▼ Todas        |                          | •                          | Não                  | -       |              |       |
| Nº F | Requisição / Ano Solicitante                     | Local Setor    |                          |                            | Sugestão Modalidad   | de      | Betorna      |       |
| To   | das 🔄 Todos                                      | ▼ Todos        |                          |                            | Pregão Eletrônico    | -       |              |       |
| -    |                                                  |                |                          |                            |                      |         |              |       |
|      |                                                  | F              | PENDENTES                |                            |                      |         |              |       |
|      | Itens por Grupo/Classe                           | Cód. Mat/Serv. | Responsável              | Requisitante               |                      | Da      | ita Req.     | 1-    |
| Г    | 16-02 Artigos de uso doméstico - diversos        | 2              |                          | e:                         |                      | 2       |              |       |
| Г    | BANDO EM TECIDO Descrição expandida da requisiçã | 71951001       | Daniel Rodrigues da Silv | Almoxarifado G             | uaraciaba            | 24/09/2 | 014 15:22:10 | M     |
|      | 59-05 Utensilios específicos para uso policial   | y              |                          | 8                          |                      | -       |              |       |
|      | ACESSORIOS PARA COLETE TATICO PORTA SISTEI       | 113620002      | Administrador            | Almoxarifado G             | uaraciaba            | 18/08/2 | 014 14:38:35 | N     |
|      | ACESSORIOS PARA COLETE TATICO PORTA ALGEN        | 113620003      | Administrador            | Almoxarifado de            | e Iporã do Oeste     | 18/08/2 | 014 14:38:52 | N     |
|      | ACESSORIOS PARA COLETE TATICO PORTA RADIO        | 113620004      | Administrador            | Almoxarifado G             | uaraciaba            | 18/08/2 | 014 14:39:06 | M     |
|      | ACESSORIOS PARA COLETE TATICO PORTA CELUL        | 113620005      | Administrador            | Almoxarifado G             | uaraciaba            | 18/08/2 | 014 14:39:24 | M     |
|      | ACESSORIOS PARA COLETE TATICO COLDRE POLII       | 113620006      | Administrador            | Almoxarifado G             | uaraciaba            | 18/08/2 | 014 14:39:38 | N     |
|      | 59-07 Armas, munições, prod. pirotécnicos e ute  | Q              |                          | 18                         |                      |         |              |       |
| Г    | FACA/FACAO(ARMA BRANCA) DE CAMPANHA LAMIN        | 60780002       | Administrador            | Almoxarifado G             | uaraciaba            | 31/10/2 | 014 16:19:35 | N     |
| Г    | FACA/FACAO(ARMA BRANCA) FACAO COM BAINHA,I       | 60780003       | Administrador            | Almoxarifado G             | uaraciaba            | 31/10/2 | 014 16:20:52 | M     |
| Г    | FACA/FACAO(ARMA BRANCA) COM LAMINA DE 12"        | 60780004       | Administrador            | Almoxarifado G             | uaraciaba            | 31/10/2 | 014 16:18:36 | N     |
|      | 63-10 Agropecuaria - diversos                    |                |                          |                            |                      |         |              |       |
| Г    | APARELHO ELETRICO (MATA INSETOS) PARA PAST       | 112178001      | Daniel Rodrigues da Silv | Almoxarifado G             | uaraciaba            | 27/08/2 | 014 19:03:09 | N     |
| Г    | 69-05 Acervo histórico - diversos                | Q              |                          | 8                          |                      |         |              |       |
| Г    | ACERVO HISTORICO - DIVERSOS ALBUNS DE FOTC       | 17949003       | Delcio de Aquino Farias  | Almoxarifado G             | uaraciaba            | 18/08/2 | 014 14:37:11 | N     |
|      | ACERVO HISTORICO - DIVERSOS ALBUNS DE FOTC       | 17949003       | Daniel Rodrigues da Silv | Almoxarifado A             | raranguá             | 18/08/2 | 014 14:37:06 | ₩ -   |
| 141  |                                                  |                |                          |                            |                      | . [     | 1414         | 1 20  |
| Iter | s Selecionados: 1                                |                | Va                       | alor total do(s) ite       | em(ns) pendente(s) R | \$      | 14.14        | +1,30 |
|      |                                                  |                | Valor                    | r Total do(s) item         | ns) selecionado(s) R | \$      | 3.58         | 38,70 |
| 8    |                                                  |                |                          | and a second second second |                      |         |              | 12    |

O sistema irá emitir um aviso que indicará quantos fornecedores estão cadastrados e habilitados para o Grupo-Classe correspondente aos itens do seu processo.

| Para o(s) Grupo(s)/Classe<br>Situação nesta data:                          | (s): [5905]                                                     |
|----------------------------------------------------------------------------|-----------------------------------------------------------------|
| Fornecedores aptos:<br>Fornecedores não aptos:<br>Fornecedores sem e-Mail: | Ativos - CCF OK [6]<br>Ativos - CCF vencido [45<br>Inativos [0] |
| OK                                                                         | Cancel                                                          |

Conforme aviso, verificamos que para o Grupo-Classe 5905 existem 51 Fornecedores, entre estes 6 com o cadastro com todas as certidões válidas (apto) e 45 com as certidões desatualizadas (inapto).

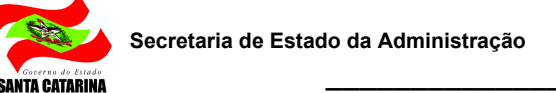

### 2.2. Configurando os parâmetros de um pregão eletrônico

A primeira etapa após gerar o processo é configurar os parâmetros do processo que irá refletir diretamente na sessão eletrôncia do Pregão bem como os fornecedores devem enviar sua propostas. O LIC avisa que o usuário deve configurar o Pregão.Exemplificando os parâmetros a seguir, temos sim para preenchimento obrigatório, não obrigatório e opcional. O Sistema já trás configurado os padrões

normalmente utilizado LIC

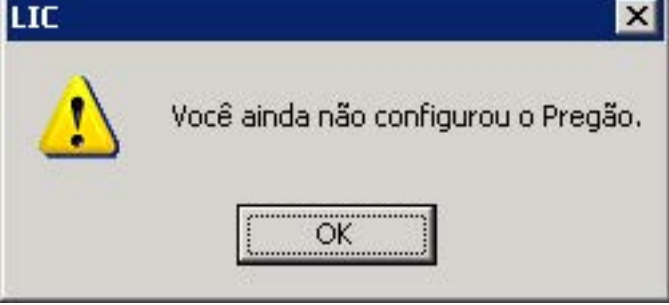

Exemplificando os parâmetros a seguir, temos sim parapreenchimento obrigatório, não obrigatório e opcional. O Sistema já trás configurado os padrões normalmente utilizados

| lº casas decimais:       | 2                       |                       | Incluir |
|--------------------------|-------------------------|-----------------------|---------|
| <sup>p</sup> rocedência: | Não                     | <b>T</b>              |         |
| Modelo:                  | Não                     | <b>T</b>              |         |
| Marca:                   | © Sim                   | C Não                 |         |
| Anexo propostas:         | C Sim                   | • Não                 |         |
| Chat aberto:             | <ul> <li>Sim</li> </ul> | C Não                 |         |
| Requer CCF Atualizado:   | $\mathbf C$ Sim         | 🖸 Não                 |         |
| Somente ME/EPP:          | C Sim                   | • Não                 |         |
| ndicar Fab. / Rep.:      | C Sim                   | • Não                 |         |
| Mostrar Valor Ref.:      | C Sim                   | • Não                 |         |
| Tempo Randômico          | Disputa                 | com auto-encerramento |         |

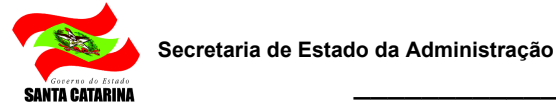

- 1. Casas decimais: Quantas casas decimais o fornecedor enviará sua proposta (máximo de quatro casas)
- 2. Procedência: A proposta terá procedência? Se "obrigatório" o fornecedor deverá optar por nacional ou importado (ver Guia do Fornecedor)
- 3. Modelo: A proposta terá modelo? Se obrigatório o fornecedor deverá preencher
- 4. Marca: Este campo virá marcado como""Sim""fixo pelo Sistema
- 5. Anexo propostas: A proposta terá anexo? Se sim, o fornecedor poderá enviar anexo a proposta
- 6. Chat: O mais usado é marcar como "Sim", para conversação entre o Pregoeiro e os Fornecedores
- 7. Requer CCF Atualizado: Este campo virá marcado como "Não" fixo pelo Sistema
- 8. Somente ME/EPP: O mais usado é selecionar como "Não"" (ver alterações Lei 123/06)
- 9. Indicar Fab./Rep.: Atualmente serve para indicação de Fabricante ou Representante em todo o processo independente de item/lote (Normalmente utilizado para medicamentos)
- 10. Marcar Valor Ref.: Serve para mostrar ou não o valor de referência para o Fornecedor, utilizamos por padrão "Não"
- 11. Tempo Randômico: Usar Disputa com auto-encerramento
- Após configurar os parâmetros do processo, incluir para finalizar configuração.

| <b>(i)</b> | Alterações gravadas com sucesso! |
|------------|----------------------------------|
| 4          |                                  |
|            | OK                               |

### 2.3. Configurando os prazos de um pregão eletrônico

| lão sech                                                                | etaria de Estado da Saúd                                                                                           | e                                                                                                    | Unidade Secretaria de Estado                                                           | o da Saúde                                                                                                    |                                                                      |
|-------------------------------------------------------------------------|----------------------------------------------------------------------------------------------------|----------------------------------------------------------------------------------------------------|----------------------------------------------------------------------------------------|----------------------------------------------------------------------------------------------------|----------------------------------------------------------------------|
| Tip                                                                     | o de Licitação                                                                                                    |                                                                                                    | Modalidade                                                                             | Sigla Nume                                                                                                    | ero Ano <u>A</u> tuali:                                              |
| Mer                                                                     | nor Preço                                                                                                    | -                                                                                                    | Pregão Eletrônico                                                                      | PE PE                                                                                                    | 14 2012 <u>R</u> etor                                                |
| 1                                                                       | Processo                                                                                                    | Prazo                                                                                                    | Itens                                                                                  |                                                                                                    | ,                                                                    |
| escriçao p                                                              | ara Licitações-e                                                                                                   |                                                                                                    |                                                                                        |                                                                                                    | 1-3-                                                                 |
| asasas                                                                  |                                                                                                    |                                                                                                    |                                                                                        | <u> </u>                                                                                                    |                                                                      |
|                                                                         |                                                                                                    |                                                                                                    |                                                                                        |                                                                                                    |                                                                      |
|                                                                         |                                                                                                    |                                                                                                    |                                                                                        | ~                                                                                                    |                                                                      |
|                                                                         | Service days Description                                                                                           |                                                                                                    | a Abana da Carata                                                                      | la fais de Disertes                                                                                                    | Doc. Habilitação                                                     |
| nicio do E<br>)ata                                                      | Hora                                                                                                    | Data Hora                                                                                                    | Data Hora                                                                              | Data Hora                                                                                                    |                                                                      |
| 15/08/20                                                                | 12 08:00                                                                                                    | 20/00/2012 14.00                                                                                                    |                                                                                        | preservation and a second second seco |                                                                      |
|                                                                         | 12 100.00                                                                                                    | 30/08/2012 14:00                                                                                                    | 30/08/2012 14:00                                                                       | 31/08/2012 14:00                                                                                                    | Dotação Orçamentári                                                  |
|                                                                         |                                                                                                    | 30/08/2012 14:00                                                                                                    | 30/08/2012 14:00                                                                       | 31/08/2012 14:00                                                                                                    | Dotação Orçamentári                                                  |
| <sup>p</sup> razos (Di                                                  | as)                                                                                                    | 13070872012 114:00                                                                                                    | 30/08/2012  14:00                                                                      | 31/08/2012 14:00                                                                                                    | Dotação Orçamentári                                                  |
| <sup>p</sup> razos (Di<br>Validade                                      | as)<br>proposta não inferior a                                                                                     | 60 dias contados da data                                                                                                    | a limite para apresentação das propostas.                                              | 31/08/2012 14:00                                                                                                    | Dotação Orçamentári<br>Participante                                  |
| <sup>p</sup> razos (Di<br>Validade<br>Prazo par                         | as)                                                                                                    | 60 dias contados da data<br>sos até 3 dias.                                                                                                   | a limite para apresentação das propostas.                                              | 31/08/2012 14:00                                                                                                    | Dotação Orçamentári<br>Participante                                  |
| Prazos (Di<br>Validade<br>Prazo par                                     | as)<br>proposta não inferior a<br>ra apresentação de recur                                                         | 60 dias contados da data<br>sos até 3 dias.                                                                                                   | a limite para apresentação das propostas.                                              | 31/08/2012 14:00                                                                                                    | Dotação Orçamentári<br>Participante<br>Equipe Pregão                 |
| Prazos (Di<br>Validade<br>Prazo par<br>Prazo de                         | as)<br>proposta não inferior a<br>ra apresentação de recur<br>entrega do Item não sup                              | 60     dias contados da data       sos até     3       erior a     1       dias contados da data                                              | a limite para apresentação das propostas.                                              | da AF/assinatura do contrato.                                                                                                    | Dotação Orçamentári<br>Participante<br>Equipe Pregão                 |
| Prazos (Di<br>Validade<br>Prazo par<br>Prazo de<br>Entrega p            | as)<br>proposta não inferior a<br>ra apresentação de recur<br>entrega do Item não sup<br>poderá ser antecipada até | 60     dias contados da data       60     dias contados da data       sos até     3       erior a     1       dias.       é     0       dias. | a limite para apresentação das propostas.<br>secutivos, contados da data recebimento o | da AF/assinatura do contrato.                                                                                                    | Dotação Orçamentári<br>Participante<br>Equipe Pregão                 |
| Prazos (Di<br>Validade<br>Prazo par<br>Prazo de<br>Entrega p<br>Pagamer | as)<br>proposta não inferior a<br>ra apresentação de recur<br>entrega do Item não sup<br>poderá ser antecipada até | 60     dias contados da data       60     dias contados da data       sos até     3       erior a     1       dias.       6     0       dias. | a limite para apresentação das propostas.<br>secutivos, contados da data recebimento o | da AF/assinatura do contrato.                                                                                                    | Dotação Orçamentári<br>Participante<br>Equipe Pregão<br>Pregão e-LIC |

SANTA CATARINA

> Na aba Prazo, conforme a data prevista de publicação informada na aba Processo, o sistema irá sugerir as datas e horas limites para a realização da sessão. Neste caso, o sistema irá seguir tabela de fases, prazos e feriados, podendo o usuário alterar estes campos.

> Entre o Início e Envio de Propostas, o sistema não permitirá informar menos de 10 (Dez) dias úteis.A data de Abertura da Sessão será a mesma de Fim do Envio de Propostas.

> Na tela anterior, preencha também no campo Descrição para Licitações-e com o Objeto da Licitação. Esta informação será a que aparecerá na sessão de pregão como o Objeto a ser adquirido.

Após estes passos de gerar, configurar e determinar os prazos um pregão eletrônico realizados no LIC, os procedimentos posteriores seguem o mesmo padrão para todos os processos (ver Manual LIC), não havendo diferenças até a definição da comissão.

### 2.3. Definindo a Equipe Pregão

A definição da Equipe Pregão do edital passa pelos passos descritos a seguir, tendo como referência a figura abaixo.

| uipe Pregão           |                                       |             |           |   |                     |
|-----------------------|---------------------------------------|-------------|-----------|---|---------------------|
| Seleção da Se:        | são de Pregão:                        | Sessão de   | Pregão #1 | T | Retornar            |
| Pregoeiro             |                                       |             |           |   |                     |
| Matrícula:            | 1680-2                                |             | Excluir   |   | Atualizar           |
| Nome:                 | Silvio Kormann                        |             |           |   |                     |
| Equipe<br>de<br>Apoio | Edna Lopes Ferna<br>Sidnei Alex Masie | andes<br>ro |           |   | Designar<br>Excluir |
|                       |                                       |             |           |   |                     |
|                       |                                       |             |           |   |                     |
|                       |                                       |             |           |   |                     |
|                       |                                       |             |           |   |                     |

A Equipe Pregão deve ser previamente cadastrada no LIC (ver Manual LIC - Unidades Hierarquia) e o usuário deverá, primeiro Designar Pregoeiro e clicar "Atualizar". Na seqüência, o usuário deverá designar a equipe de apoio.

Após publicado, só será permitido a mudança bem como o perfil atribuído a cada membro da comissão, no ambiente WEB, ou seja, módulo eletrônico e-LIC. Qualquer membro poderá fazer as mudanças necessárias mesmo após a abertura da sessão o pregão eletrônico.

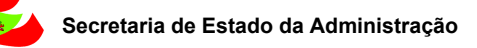

NTA CATARINA

Se for necessário fazer alguma mudança na equipe, pregoeiro ou equipe de apoio designadas no processo, ou Autoridade Competente para todos os processos, poderão no e-LIC, clicar no botão Comissão/Equipe Pregão do Painel de Controle, irá aparecer a seguinte tela:

| 6                      |                            | Pesquisar Exibi                                            | ir Todos os p | perfis    |       | - | Υ. |
|------------------------|----------------------------|------------------------------------------------------------|---------------|-----------|-------|---|----|
| Ações 🛶 🛛 🚱<br>Usuário | Incluir 🥥 Excluir<br>Nome  | <ul> <li>Incluir comissão</li> <li>Razão social</li> </ul> | Autoridade    | Pregoeiro | Apoio |   |    |
| 84840390991            | Alexandre Tonini           | Secretaria de Estado da Administração -<br>Diretoria Geral |               |           |       |   |    |
| 61302589920            | Cássia Aparecida<br>Soares | Secretaria de Estado da Administração -<br>Diretoria Geral |               |           |       |   | -  |
| 41585267953            | Sidney Aguiar Filho        | Secretaria de Estado da Administração -<br>Diretoria Geral |               |           |       |   | -  |
| 04281698990            | Silvio Luiz Guedin         | Secretaria de Estado do Desenv. Regional -<br>Joacaba      |               |           |       |   |    |
|                        |                            |                                                            |               |           |       |   |    |
|                        |                            |                                                            |               |           |       |   |    |

- Botão Incluir, para incluir um membro.
- > Botão excluir, após selecionar um membro na última coluna, para excluir.
- > Botão Incluir Comissão não ativado (ver Manual LIC) para cadastrar membros e comissão.
- > Para alterar deve-se excluir e/ou incluir. As ações são salvas automaticamente.

### IMPORTANTE

> Após a definição da comissão, os procedimentos posteriores seguem o mesmo padrão para todos os processos, ou seja, deverá estar com o último status Aguardando abertura da Sessão no LIC (ver Manual LIC).

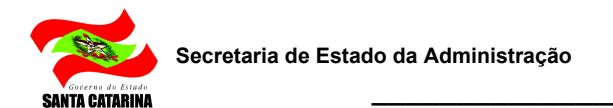

## 3. Acesso ao pregão eletrônico

Após o processo ter sido elaborado no LIC, estando com a situação "Aguardando Abertura da "Sessão", o Pregoeiro deverá acompanhar o processo no seguinte endereço: http://www.portaldecompras.sc.gov.br, conforme a seguinte tela:

| COVERNO                                | DESANTA CATADINA | Omin                              | doria Doad     | Destaques:                                                                                   | T                               |
|----------------------------------------|------------------|-----------------------------------|----------------|----------------------------------------------------------------------------------------------|---------------------------------|
| POR                                    | TAL DE (         | COMPR                             | AS             |                                                                                              | GOVERNO<br>DE SANTA<br>CATARINA |
| Número do Edital ok                    | Todos os         | Órgãos Cadastr                    | rados neste Si | stema 🔻 Segunda-feira, 10 de Novemb                                                          | ro de 2014 - 17:03              |
| Página Principal                       | PROCESSOS P      | UBLICADOS (Ag                     | uardando Aber  | tura) .                                                                                      | < 1 2 3 4 5 6 >>                |
| Acessos 🛁                              | PROCESSO         | TIPO                              | <u>ÓRGÃO</u>   | DESCRIÇÃO DO OBJETO                                                                          | ENTREGA DE<br>PROPOSTA          |
| Acesso Servidores -                    | 0146/2013        | Pregão<br>Presencial<br>(Compras) | FUMCBM         | TESTE PP RETIFICAÇÃO DE QUANTIDADES 21/10_1                                                  | 31/10/2013<br>14.00.00          |
| Divulgação de Editais -<br>Gerenciador | 0148/2013        | Pregão<br>Presencial              | FUMCBM         | TESTE PP RETIFICAÇÃO DE ENTREGAS                                                             | 31/10/2013                      |
| Pregão Presencial - LIC                | -                | (Compras)                         |                |                                                                                              | 14:00:00                        |
| Pregão Combustíveis - LIC              | 0147/2013        | Pregão<br>Presencial<br>(Compras) | FUMCBM         | TESTE PP RETIFICAÇÃO DE QUANTIDADES 21/10_2                                                  | 31/10/2013<br>14:00:00          |
| Pregão Eletrônico - E-LIC              |                  | Pregão                            |                |                                                                                              |                                 |
| Gestão de Materiais e<br>Serviços      | 0006/2012        | Presencial<br>(Compras)           | SAP            | AQUISIÇÃO DE EQUIPAMENTOS DE INFORMÁTICA                                                     | 31/05/2012<br>13:45:00          |
| SICOP                                  | 0020/2012        | Pregão<br>Presencial<br>(Compras) | SDR-IAI        | AQUISIÇÃO DE PAPEL A4 PARA ATENDER AS U.ES, GERSA E<br>SDR/ITAJAÍ                            | 31/05/2012<br>13:30:00          |
| Auditores SEF +                        |                  | Progão                            |                |                                                                                              |                                 |
| Fornecedores +                         | 0035/2012        | Presencial<br>(Compras)           | SDR-IAI        | AQUISIÇÃO DE PORTA PAPEL HIGIÊNICO ROLÃOPARA<br>ATENDER AS U.ES SOB JURSIDIÇÃO DA SDR/ITAJAÍ | 31/05/2012<br>13:30:00          |
| Legislação +                           |                  | Pregão                            | 01100-000-0    | AQUISICÃO DE GÊNEROS ALIMENTÍCIOS PERECÍVEIS AS                                              | 31(05)2012                      |
| Ajuda +                                | 0039/2012        | Presencial<br>(Compras)           | SDR-XXE        | UNIDADES ESCOLARES DA AUTOGESTÃO DA SDRIXANXERÊ                                              | 13:15:00                        |
| Busca Detalhada Editais                | 0020/2014 *      | Pregão<br>Eletrônico<br>(Compras) | CIASC          | TESTE PREGÃO MEDICAMENTOS                                                                    | 30/10/2014<br>14:00:00          |
| Painel Econômico                       |                  | Progão                            |                |                                                                                              |                                 |

O link para acesso se encontra no Menu Principal, ACESSOS>ACESSOS SERVIDORES>PREGÃO ELETRÔNICO e-LIC (versão treinamento). Ou diretamente no seguinte endereço: http://e-lic.sc.gov.br, conforme a seguinte tela:

| Home Editais Acessos             | Legislação                 | Fornecedores Ajuda                                         |                                                                                                    |
|----------------------------------|----------------------------|------------------------------------------------------------|----------------------------------------------------------------------------------------------------|
| Painel Eletrônico                | Últimos proc               | essos em andamento                                         | Acesso ao sistema                                                                                                    |
| BR 24 3 8 04 10 40               | <ul> <li>PREGÃO</li> </ul> |                                                            |                                                                                                    |
| SF 3, 9 LOBAR                    | PE-172/2014                | DGMS Encerra: 20/11/2014 às 13h30                          |                                                                                                    |
| O O BRARDON                      | PE-167/2014                | DGMS Encerra: 18/11/2014 às 13h30                          |                                                                                                    |
| > Pregão                         | 8<br>PE-83/2014            | DGMS Encerra: 13/11/2014 às 13h30                          | Usuário                                                                                                    |
| Valor estimado R\$ 395.800.546,9 | 7                          | DOM:                                                       | Senha                                                                                                    |
| Valor negociado R\$ 278.403.508, | 2 PE-162/2014              | Domis Encerra: 13/11/2014 as 13n30                         | Acessar                                                                                                    |
| ECONOMIA R\$ 117.397.038,5       | 6<br>Últimore pros         | <ul> <li>Ver touas as negociações em anuamento.</li> </ul> | se você esqueceu o usuário e/ou senha de                                                                                                    |
| Compra direta                    |                            | cessos encertados                                          | acesso, clique aqui para lembrar.                                                                                                    |
| Valor estimado R\$ 0,0           | 0<br>DF-2070/2014          | SES Encerrado: 05/11/2014 13b15                            |                                                                                                    |
| Valor negociado R\$ 0,0          | 0                          |                                                            | Cadastro On-line                                                                                                    |
| ECONOMIA R\$ 0,0                 | 0 PE-3013/2014             | SES Encerrado: 03/11/2014 13h15                            |                                                                                                    |
| Convite                          | 0 <u>PE-2788/2014</u>      | SES Encerrado: 14/10/2014 13h15                            | A Communication of the Communication of the Communi |
| Valor estimado R\$ 0,0           | 0 <u>PE-2645/2014</u>      | SES Encerrado: 13/10/2014 13h15                            | A CONTRACTOR OF THE OWNER                                                                                                    |
| > Valor negociado R\$ 0,0        | 0                          | <ul> <li>Ver todas as negociações encerradas.</li> </ul>   | Se você ainda não possui registro no                                                                                                    |
| > ECONOMIA R\$ 0,0               | 0                          |                                                            | cadastro On-line.                                                                                                    |

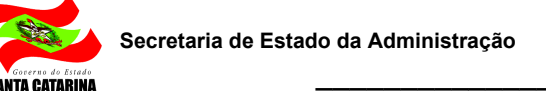

## 3.1. Fazer Login

No canto superior direito, o usuário efetuará login e senha conforme a seguinte tela:

| cesso a | o sistema |
|---------|-----------|
|         |           |
|         | TTT       |
|         |           |
| Usuário |           |
| Senha   |           |
|         | Acessar   |

Nesta tela, campo Acesso ao sistema, informe "Usuário" e "Senha" e em seguida, clique no botão "Acessar", para dar início a sessão de pregão.

Observações:

> O usuário será o CPF do Pregoeiro, Autoridade ou Equipe de Apoio.

Susuários de acesso serão os que estão cadastrados como Autoridade, Pregoeiro e Equipe de Apoio no Sistema LIC. Estes receberão uma senha via e-mail. Se o usuário não tiver a senha de acesso esta deverá ser solicitada através da Secretaria de Estado da Administração à Gerência de Licitações.

Para os Fornecedores (ver Guia do Fornecedor)

## 3.2. Listar o pregão

Após o usuário ter acessado o Sistema de Pregão Eletrônico, irá aparecer à seguinte tela:

| 🗧 🕣 🎑 http://e-lic.c                                  | iasc.gov.br/h | omologacao/core/default.a | aspx?U=635512375517007584    | 0-0 | 🥔 Paradigma WBC E-procure 🗙 | ** | 📻 💮 🏠 🛱             |
|-------------------------------------------------------|---------------|---------------------------|------------------------------|-----|-----------------------------|----|---------------------|
| Governo do Estado Santa Catarina<br>Portal de Compras | Arquivo       | Negociação Ajuda          |                              |     |                             |    | 10/11/2014 17:32:44 |
| $\sim$                                                |               | Pregão eletrônico         | Lista de pregões eletrônicos |     |                             |    | Pregoeiro 03        |

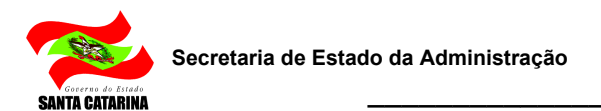

Nesta tela, no Menu Negociação, Sub-menu Pregão eletrônico, opção Lista de pregões eletrônicos, ira aparecer a seguinte tela::

| Governo do<br>Portal | http://e-lic.ciasc.gov.br/homologacao/com<br>Estado Santa Catarina<br>de Compras | re/default.aspx?U=635512375517007584<br>Arquivo Negociação | ク・C Paradigma WBC E-procure × |            |                     |                       |          | 3 10/1:                | බ හ<br>1/2014 17:38: |
|----------------------|----------------------------------------------------------------------------------|------------------------------------------------------------|-------------------------------|------------|---------------------|-----------------------|----------|------------------------|----------------------|
| Nº do pro            |                                                                                  | PREGOES ELETRON                                            | ICOS                          | Pecquicar  | Evibir Todos os     | preções eletrônicos   |          | Prego                  | eiro 03              |
| Unidade (            | compradora Todos                                                                 |                                                            |                               | ▼ Coquisar | EXIDIT TOUGS US     | pregues electoricus   |          |                        |                      |
| Ações 😶              | 🔸 📅 Agendar                                                                      |                                                            |                               |            |                     |                       |          |                        |                      |
| Código               | Nº do processo                                                                   | Un. compradora                                             | Objeto                        |            | Data/Hora inicial   | Data/Hora de abertura | Situação |                        |                      |
| 707                  | PE-1/2014                                                                        | SSP                                                        | Compra de calçados.           |            | 28/10/2014 15:26:00 | 28/10/2014 15:40:00   | 1        | 😔 🕕 🔠                  |                      |
| 29                   | PE-9999/2010                                                                     | SSP                                                        | Simulado SSP                  |            | 12/08/2010 15:00:00 | 12/08/2010 15:26:00   | 12       | 😔 🕕 📓                  |                      |
|                      |                                                                                  |                                                            |                               |            |                     |                       |          |                        |                      |
|                      |                                                                                  |                                                            |                               |            |                     |                       |          |                        |                      |
| Página 🛛             | 1                                                                                |                                                            |                               |            |                     |                       |          | Total de registros: 2, | página 1 de          |

O usuário poderá buscar o processo pelo Número e também pela Situação do mesmo.

### 4. Tela do pregão

Para facilitar e agilizar a utilização das telas do pregão eletrônico durante o processo licitatório, o sistema foi concebido com o objetivo de proporcionar ao usuário um ambiente de trabalho agradável, mas que ao mesmo tempo disponibiliza de todas as informações e funções necessárias para a operação e acompanhamento do certame.

Para melhor compreender a organização das informações e funções do sistema, são descritas a seguir as áreas da tela, identificadas na figura abaixo pela numeração correspondente a descrição de cada ponto no texto.

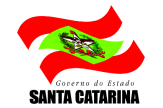

| 🏀 Paradigma WE                         | BC E-procurement - PC        | JRTAL DE C                                                              |                           | 🖄 🔹 🗟 🔹 🖶 🔹 Página 🔹 Seguranç               | a ▼ Ferramen <u>t</u> as ▼ 🕢 ▼ |
|----------------------------------------|------------------------------|-------------------------------------------------------------------------|---------------------------|---------------------------------------------|--------------------------------|
| Governo do Estado San<br>Portal de Cor | ta Catarina<br>Mpras Arquivo | Negociação Ajuda                                                        |                           |                                             | 11/11/2014 15:34:47            |
| -                                      | EDITA                        | L PREGÃO ELETRÔNICO PE-1/2014 - № DO PROCESSO PE-1/20                   | 114 - COMPRA DE CALÇADOS. |                                             | Pregoeiro 03                   |
| Ações 🔿 🧿 Sel                          | lecionar/Desmarcar todos     | 🥏 Abrir item 🤤 Encerrar disputa 😨 Voltar à pesquisa                     |                           | 2                                           | Painel de controle             |
| 🗜 🛛 🚪                                  | 1 - BOTA DE BORI             | RACHA CANO MEDIO MOD.MASC.COR PRETA N.40 com cadarço e velcro.          |                           |                                             | Suspender                      |
| Situação                               | Encerrado                    | Quantidade 1.00 /Par                                                    | Valor de rafarência 1.00  |                                             | 🔀 Anular                       |
| Condição de                            | CONFORME EDITAL              | Prazo de entrega CONFORME EDITAL                                        | Menor preço 450,00        |                                             | 🃝 Impugnação                   |
| pagamento                              |                              |                                                                         |                           |                                             | Resumo do edital               |
|                                        |                              | Marca                                                                   | % Economia                |                                             | LO Edital na íntegra e         |
| ACN                                    |                              |                                                                         |                           | -44.900,00                                  | anexos                         |
|                                        |                              |                                                                         | 3                         |                                             | 2 Convidados                   |
| 🕒 🖂 🔡                                  | 2 - TENIS DE LON             | A, COR PRETA, MODELO IATE MODELO PMSC TAMANHO 40 com cadarço            |                           |                                             | Ra Comissão                    |
| ×                                      | course.                      | 0.00100.000                                                             |                           |                                             | Dados dos relatórios           |
| Situação<br>Condição de                | CONFORME EDITAL              | Quantidade 1,00 / Par                                                   | Valor de referencia 1,00  |                                             | Relatório                      |
| pagamento                              |                              |                                                                         | 1 kilo piego              |                                             | 🕒 Histórico                    |
|                                        |                              |                                                                         |                           |                                             | 😪 Fórum                        |
| ABT                                    |                              | Marca                                                                   | % Economia                | -84 900 00                                  | 🕐 Recursos                     |
| CHAT                                   |                              |                                                                         |                           | 2 B                                         | 🔗 Intenções de recurso         |
| Sistema (04/                           | 11/2014 15:55)               | O pregao eletronico foi reativado com sucesso, Justificativa: Apelidos; |                           |                                             | Propostas                      |
| Sistema (04/                           | 11/2014 18:51)               | Abertura do item 1 para lances. Justificativa: ok;                      |                           |                                             |                                |
| Sistema (04/                           | 11/2014 18:51)               | Abertura do item 2 para lances. Justificativa: ok;                      | 4                         |                                             |                                |
| Sistema (04/                           | 11/2014 19:01)               | O item 1 foi encerrado com sucesso en-us                                |                           |                                             |                                |
| 🕈 Sistema (                            | 04/11/2014 19:01)            | O item 2 foi encerrado com sucesso en-us                                |                           |                                             |                                |
|                                        |                              |                                                                         |                           | 👟 Enviar mensagem                           | 6                              |
| Concluída                              |                              |                                                                         |                           | Intranet Incal I Mode Protegide: Derativade |                                |

- Área da barra de ações. Nesta barra estão contidos os botões que podem ser acionados pelo usuário para interagir com as informações contidas na área 3. As funções exercidas pelos botões variam de acordo com a fase em que se encontra o processo licitatório, sendo que a existência deles, bem como as funções disponíveis são controladas pelo sistema.
- Área do cronômetro. A área 2 é o espaço reservado para o cronômetro do pregão, que indica o tempo restante para cada fase, quando aplicável. Este cronômetro somente é exibido para o usuário nas fases em que haja tempo controlado por sistema.
- 3. Área de conteúdo. Nesta área (3) é apresentado o conteúdo do pregão eletrônico, que também varia de acordo com cada fase. Assim, enquanto o pregão está agendado, por exemplo, as informações são diferentes da etapa de recebimento de propostas ou disputa de lances.
- 4. Área do chat. Esta área é reservada à comunicação entre os participantes do certame. Mensagens são enviadas automaticamente pelo sistema e colocadas nesta área. Da mesma forma, as mensagens enviadas pelo comprador são enviadas e exibidas para todos os participantes do pregão. Estas mensagens são também exibidas aos que estiverem acompanhando pregão através da área pública do 0 site. O envio de mensagens por parte dos fornecedores somente será permitida quando assim estiver parametrizado no cadastro do pregão eletrônico.

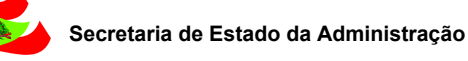

NTA CATARINA

- 5. **Área de informações e funções.** Esta área pode apresentar diferentes conteúdos, dependendo do ícone selecionado na área 6.
- 6. **Área de ícones.** Esta área define o tipo de informação que será exibida na área 5, que podem ser, respectivamente:
  - Detalhes do pregão. Quando este ícone estiver selecionado, são exibidas informações detalhadas sobre o pregão, como o número do processo, número do edital, datas e situação do pregão.
  - 2. Painel de controle. O painel de controle, quando ativo, traz ao comprador todas as funções que este necessita para interagir com o pregão ou visualizar outras informações relevantes. Neste painel é possível consultar os anexos do edital, ver os fornecedores habilitados a participar do edital, consultar os relatórios disponibilizados pelo sistema de acordo com a evolução do certame, bem como funções para interrupção, prorrogação e outras relacionadas ao pregão.
  - 3. Participantes conectados. É disponibilizado ao comprador ver quais são os participantes conectados no sistema durante todo o processo licitatório sem, no entanto, identificar com os fornecedores que estão fazendo participando. A identificação se dá através de apelidos que não permitem a identificação das empresas fornecedoras.

A monitoração dos participantes do pregão eletrônico permite ao comprador visualizar a quantidade de fornecedores on-line, ou conectados, no sistema naquele momento.

À medida que fornecedores entram e saem do pregão, o sistema atualiza a lista de empresas conectadas, informando ao usuário pregoeiro a quantidade exata de participantes que estão acompanhando o pregão e de alguma forma interagindo com ele.

Por uma questão de segurança e transparência do processo licitatório, as empresas não são identificadas com seus verdadeiros nomes.

Para acompanhar quem está conectado ao pregão, os passos são os seguintes:

 Na tela de acompanhamento do pregão, clicar no ícone correspondente as empresas conectadas (3º ícone no canto inferior direito da tela).

A partir daí o sistema mantém a exibição da lista de empresas conectadas atualizada.

Empresas on-line (4)

i For1

i For 16

i For

h For 16.6

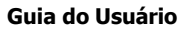

## 5. Painel de Controle

INTA CATARINA

No Painel de Controle, encontramos atribuições diferentes para intervenções de usuários em fase de Recebimento de Proposta e após a Abertura da Sessão.

No Painel de Controle o usuário também irá poder:

| Painel de controle           |     |
|------------------------------|-----|
| O Suspender                  | - ! |
| 🔀 Anular                     | - / |
| 🎲 Impugnação                 | - ' |
| Resumo do edital             | - ' |
| D Edital na íntegra e anexos | - ` |
| Convidados                   | -0  |
| Re Comissão                  | -   |
| Dados dos relatórios         |     |
| Relatório                    | - ' |
| B Histórico                  | - ' |
| 😪 Fórum                      | - ' |
| 😤 Recursos                   |     |
| 😤 Intenções de recurso       |     |
| 🖂 E-mail                     |     |
|                              |     |
|                              |     |
|                              |     |
|                              |     |
| D 🖬 🗿                        |     |

- Suspender Pregão (Sine-die) ou Suspender a sessão Pregão
- Anular Pregão ou Pregão Eletrônico em sessão.
- Verificar e responder a Impugnação para o Processo (responder antes da sessão).
- Verificar o Resumo do Edital.
- Verificar o Edital, seus Anexos e ou Retificação.
- -Consultar Fornecedores que poderão participar da sessão (Cadastrados).
- Equipe Pregão que vai conduzir a Sessão (alterar a equipe).
- Verificar e Imprimir os Relatórios.
- Verificar Histórico do sistema.
- Verificar Fórum Questionamentos

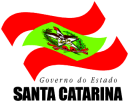

## 6. Intervenções no pregão

As intervenções que podem ser realizadas no pregão eletrônico pelo pregoeiro são as seguintes:

- 1. Suspender o pregão.
- 2. Reativar um pregão suspenso ou interrompido.
- 3. Anular o pregão.

Cada uma destas funções podem ser encontradas no painel de controle da tela de acompanhamento do pregão eletrônico.

### 6.1. Suspensão do pregão (Prorrogar/Convocar)

A suspensão interage com o sistema de duas formas distintas, quando em fase de Recebimento de Proposta e quando a situação acontecer após a Abertura da Sessão

- Em recebimento de proposta (antes do prazo para abrir a sessão), o usuário deverá utilizar o botão suspender <u>somente para realizar uma prorrogação de prazo com uma nova data para abertura</u>.
  - A suspensão de um pregão eletrônico faz com que os fornecedores não tenham mais ação sobre o

pregão, suspendendo qualquer atividade de qualquer fase do certame até o momento em que o pregoeiro utilizar a função "Reativar pregão" <u>para prorrogar</u>.

Após a Abertura da Sessão, o usuário deverá utilizar para casos referentes ao andamento da sessão, diligências, término do horário de expediente, convocação para apresentação de documentos, amostras e quando ocorrer a desconexão do pregoeiro por mais de 10 minutos.

Então, de maneira sucinta, a suspensão entra em efeito após os passos a seguir descritos, retomando o pregão para andamento somente com a intervenção do pregoeiro.

Passos para suspender o pregão para prorrogarem fase de Recebimento de Proposta ou após a abertura da sessão:

- 1. Na tela de acompanhamento do pregão eletrônico, clicar no painel de controle.
- 2. Clicar na função "Suspender".
- 3. Informar a justificativa de suspensão na tela que se abre.
- 4. Clicar no botão "Sim" para efetivar a suspensão.

Ativada a suspensão, os participantes conectados no pregão eletrônico serão informados a respeito e poderão somente realizar ações e interações com o sistema que não interfiram com o andamento do certame, como por exemplo, consultar os anexos do edital. Os participantes conectados no pregão eletrônico serão informados a respeito e poderão somente realizar ações e interações com o sistema que não interfiram com o andamento do como o andamento do certame, como por exemplo, consultar os anexos do edital.

## 6.2. Suspensão do pregão (Retificar)

O Usuário deverá ir diretamente no Sistema LIC, atualizar o processo e acionar a Retificação do Edital

(ver Manual LIC).

### 6.3. Reativação de um pregão (somente prorrogar)

A função para reativação do pregão eletrônico está disponível para um pregão que tenha sido suspenso pelo pregoeiro no módulo e-LIC <u>para prorrogação</u>.

Disponível no painel de controle, a reativação, conforme pode ser visto na figura abaixo, necessita que os seguintes passos sejam cumpridos para sua efetivação:

| 🔒 🥂 Reativar preg                                  | ão eletrônico |
|----------------------------------------------------|---------------|
| Deseja realmente reativar                          | este pregão?  |
| Justificativa                                      |               |
| Data final de propostas<br>Data inicial da disputa |               |
|                                                    | Sim Não       |

- 1. Na tela de acompanhamento do pregão, clicar no painel de controle.
- 2. Considerando que o pregão está suspenso, clicar na função "Reativar".
- 3. Na tela que se abre (figura acima), informar os dados necessários.
- 4. Clicar no botão "Sim" para colocar o pregão novamente em andamento.

Uma vez confirmada a reativação, os participantes são informados e passam a poder interagir novamente com o processo em andamento.

Durante a reativação do pregão, o usuário é obrigado a informar a justificativa da re-abertura. As novas datas de final da fase de propostas e respectiva data de início da fase de disputa de lances são opcionais.

Caso o usuário informe a data final de propostas, deve também indicar a data de início da disputa de lances.

Se o usuário não informar as datas e a data final de propostas original já tiver passado, o sistema encerra a fase de propostas e segue o fluxo.

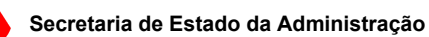

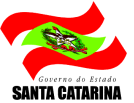

### 6.4. Anulação de um pregão

A anulação de um pregão eletrônico, conforme o próprio nome indica, anula todo o processo licitatório, registrando a ação na auditoria e informando os participantes.

Esta função deve ser utilizada com cuidado, porque uma vez anulado o pregão este estará encerrado com situação "Anulado" e não poderá mais ser re-ativado ou mesmo retornar ao processo licitatório.

Para anular um pregão eletrônico:

- 1. Na tela de acompanhamento do pregão, clicar no painel de controle.
- 2. Clicar na função "Anular".
- 3. Na tela que se abre (figura acima), informar os dados necessários.
- 4. Clicar no botão "Sim" para efetivar a anulação do pregão.

Os participantes que estiverem conectados no sistema no momento da anulação receberão uma mensagem e a partir daí não poderão mais interagir com o pregão.

#### IMPORTANTE

As intervenções no pregão realiza automaticamente o envio de notificação aos participantes através de e-mail.

#### 6.5. Revogação de um pregão

A revogação de um pregão eletrônico, deve ser feita pelo Sistema LIC (ver Manual LIC).

### 7. Recebimento de propostas

Durante o período de recebimento de propostas, o comprador pode acompanhar o recebimento das mesmas na tela do pregão eletrônico, podendo ainda intervir no pregão ou consultar as empresas conectadas.

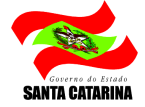

| Governo do Estado Santa Catarina<br>Portal de Compras | Arquivo Negociação | Ajuda                          |                                   |                                     | 11/11/2014 17:19:30                                 |
|-------------------------------------------------------|--------------------|--------------------------------|-----------------------------------|-------------------------------------|-----------------------------------------------------|
| $\sim$                                                | EDITAL PREGÃO ELE  | TRÔNICO PE-83/2014 - № DO PROC | cesso pe-83/2014 - Aquisição de I | Mobiliário de escritório e diverso: | 5 PARA AS ESCOLAS DA REDE ESTAL 🏰 Rodrigo Raitani   |
| Ações 🚙 💿 Voltar à pesquis                            | 94<br>94           |                                |                                   | Tempo para término da e             | tapa de proposta: 1 dia 20:10:29 Painel de controle |
| RESUMO DO PREGÃO                                      |                    |                                |                                   |                                     | Suspender                                           |
|                                                       |                    |                                |                                   |                                     | 🔀 Anular                                            |
| Número de fornecedores                                | 4                  |                                |                                   |                                     | 🦻 Impugnação                                        |
| Propostas canceladas                                  | 0                  |                                |                                   |                                     | Resumo do edital                                    |
| Impugnação do edital                                  |                    | Sem parecer                    | Deferido                          | Indeferido                          | D. Edital na integra e anexos                       |
|                                                       |                    | 0                              | 0                                 | 0                                   | 2 Convidados                                        |
|                                                       |                    |                                |                                   |                                     | Ra Comissão                                         |
|                                                       |                    |                                |                                   |                                     | Dados dos relatórios                                |
|                                                       |                    |                                |                                   |                                     | Relatório                                           |
|                                                       |                    |                                |                                   |                                     | Histórico                                           |
|                                                       |                    |                                |                                   |                                     | 😪 Fórum                                             |
|                                                       |                    |                                |                                   |                                     | Recursos                                            |
|                                                       |                    |                                |                                   |                                     | 🔗 Intenções de recurso 💌                            |
|                                                       |                    |                                |                                   |                                     |                                                     |

Na área que apresenta o resumo do pregão, o usuário pode ver:

- 1. A quantidade de propostas recebidas.
- 2. O número de fornecedores que enviaram proposta.
- 3. A quantidade de propostas canceladas.
- 4. Se existem ou não mensagens no fórum.
- 5. Impugnações que tiverem por ventura sido colocadas contra o edital, exibindo ainda um quadro que mostra a situação das impugnações, caso haja alguma.

### 8. Impugnações ao edital

Durante a fase de propostas, o pregoeiro poderá ver as impugnações através do quadro resumo do pregão, na tela de acompanhamento do pregão. A partir daí, pode acessar os detalhes das impugnações para analisá-las e informar a Autoridade Competente para tomada de decisão.

As impugnações colocadas contra o edital podem ser consultadas da seguinte maneira:

- 1. Na tela de acompanhamento do pregão, clicar no painel de controle.
- 2. Clicar na função "Impugnação".
- 3. Na tela aberta pela ação do click (figura abaixo), devem ser executados alguns passos para que se possa ver em detalhes a(s) impugnação(ões) e então, caso não tenha sido tomada nenhuma decisão, realizar a análise e indicar o resultado, contendo a decisão.

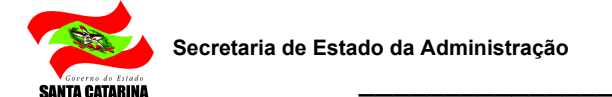

| Impugnação ao e        | dital                                |                                    |
|------------------------|--------------------------------------|------------------------------------|
| Dados gerais           |                                      |                                    |
| i) Clique no nome da e | empresa para consultar a impugnação. |                                    |
| Razão social           | Pesquisar Exibir Todas as            | impugnações 👻                      |
| Ações 🔸                |                                      |                                    |
| CNPJ                   | Razão social                         | Situação                           |
| 35.004.128/8518-09     | EmpVendedora1                        | Sem decisão 🔺                      |
| Página 1               | Τοι                                  | tal de registros: 1, página 1 de 1 |
| L                      |                                      | Fechar                             |

São apresentadas na tela todas as impugnações colocadas pelos fornecedores, indicando a situação de cada registro de impugnação.

Clicando sobre o nome da empresa é exibida a tela representada pela figura a seguir, para que possa ser tomada a decisão.

Para decidir sobre a impugnação, os seguintes passos devem ser cumpridos:

- 1. Lido o argumento do fornecedor, marcar o campo "Deferido" ou "Indeferido", de acordo com o resultado da análise pela autoridade competente.
- 2. Descrever o motivo da decisão.
- 3. No caso de indeferimento, clicar no botão "Salvar e fechar" ou "Salvar" para efetivar a decisão sobre a impugnação. O sistema irá permitir seguir adiante sem que precise fazer alterações.
- <sup>4.</sup> É aconselhável, digitalizar as peças processuais como o pedido de impugnação, informações, pareceres, despachos e demais documentos referentes e anexar à resposta.
- 5. Uma vez decidido sobre a impugnação, a mesma não poderá mais ser modificada. Caso seja

necessário retificar, iniciar procedimento de retificação no Sistema LIC (ver Manual LIC).

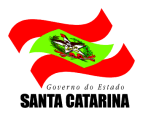

| Paradigma WBC E-procurement - PORTAL DE COMPRAS - AMBIENTE                                                                                                    | E DE HOMOLOGACAO - Windo                                                                                              |
|----------------------------------------------------------------------------------------------------|----------------------------------------------------------------------------------------------------|
| REGISTRO DE IMPUGNAÇÃO AO EDITAL                                                                                                    |                                                                                                    |
| Dados gerais Anexos da impugnação Anexos da decisão                                                                                                    |                                                                                                    |
| Descrição                                                                                                    | Data                                                                                                    |
| Edital PE 0001-2014.doc                                                                                                    | 11/11/2014 17:34:31                                                                                                   |
|                                                                                                    |                                                                                                    |
|                                                                                                    | Total de registros: 1, página 1 de 1                                                                                  |
| Página 1                                                                                                    | Fechar                                                                                                    |
| Página 1<br>Paradigma WBC E-procurement - PORTAL DE COMPRAS - AMBIENTE                                                                                                    | E DE HOMOLOGACAO - Windoventy=                                                                                        |
| Página 1<br>Paradigma WBC E-procurement - PORTAL DE COMPRAS - AMBIENTE<br>REGISTRO DE IMPUGNAÇÃO AO EDITAL                                                                                                    | E DE HOMOLOGACAO - Windovennte                                                                                        |
| Página 1<br>Paradigma WBC E-procurement - PORTAL DE COMPRAS - AMBIENTE<br>REGISTRO DE IMPUGNAÇÃO AO EDITAL<br>Dados gerais Anexos da impugnação Anexos da decisão                                                                                                    | Fechar                                                                                                    |
| Página 1<br>Paradigma WBC E-procurement - PORTAL DE COMPRAS - AMBIENTE<br>REGISTRO DE IMPUGNAÇÃO AO EDITAL<br>Dados gerais Anexos da impugnação Anexos da decisão                                                                                                    | E DE HOMOLOGACAO - Windo                                                                                              |
| Página 1 Paradigma WBC E-procurement - PORTAL DE COMPRAS - AMBIENTE REGISTRO DE IMPUGNAÇÃO AO EDITAL Dados gerais Anexos da impugnação Anexos da decisão                                                                                                    | E DE HOMOLOGACAO - Windo                                                                                              |
| Página 1 Paradigma WBC E-procurement - PORTAL DE COMPRAS - AMBIENTE REGISTRO DE IMPUGNAÇÃO AO EDITAL Dados gerais Anexos da impugnação Anexos da decisão                                                                                                    | E DE HOMOLOGACAO - Windo                                                                                              |
| Página       1         Paradigma WBC E-procurement - PORTAL DE COMPRAS - AMBIENTE         REGISTRO DE IMPUGNAÇÃO AO EDITAL         Dados gerais       Anexos da impugnação         Acções       Anexos da impugnação         Ações       Excluir         Descrição       E-MAILS FORNECEDORES.txt                                                                                                    | Fechar         E DE HOMOLOGACAO - Windowinte         Procurar         Anexar         Data         11/11/2014 17:36:47 |
| Página 1         Paradigma WBC E-procurement - PORTAL DE COMPRAS - AMBIENTE         REGISTRO DE IMPUGNAÇÃO AO EDITAL         Dados gerais Anexos da impugnação Anexos da decisão         Ações 🖝 Secuir         Descrição         E-MAILS FORNECEDORES.txt                                                                                                    | E DE HOMOLOGACAO - Windo                                                                                              |
| Página 1         Paradigma WBC E-procurement - PORTAL DE COMPRAS - AMBIENTE         REGISTRO DE IMPUGNAÇÃO AO EDITAL         Dados gerais Anexos da impugnação Anexos da decisão         Ações 🛶 Seculir         Descrição         E-MAILS FORNECEDORES. bxt         Página 1                                                                                                    | E DE HOMOLOGACAO - Windo Windo Anexar<br>Procurar Anexar<br>Data<br>11/11/2014 17:36:47                               |
| Página 1         Paradigma WBC E-procurement - PORTAL DE COMPRAS - AMBIENTE         REGISTRO DE IMPUGNAÇÃO AO EDITAL         Dados gerais Anexos da impugnação Anexos da decisão         Ações 👄 💿 Excluir         Descrição         E-MAILS FORNECEDORES.txt                                                                                                    | E DE HOMOLOGACAO - Windo Tele Procurar Anexar<br>Procurar Anexar<br>Data<br>11/11/2014 17:36:47                       |
| Página 1         Paradigma WBC E-procurement - PORTAL DE COMPRAS - AMBIENTE         REGISTRO DE IMPUGNAÇÃO AO EDITAL         Dados gerais       Anexos da impugnação         Arções       Impugnação         Arcos da decisão       Impugnação         Arções       Impugnação         Arcos da decisão       Impugnação         Pescrição       Impugnação         E-MAILS FORNECEDORES.txt       Impugnação         Página       Impugnação | E DE HOMOLOGACAO - Windo Ente  Procurar Anexar Data 11/11/2014 17:36:47 Total de registros: 1, página 1 de 1 Fechar   |

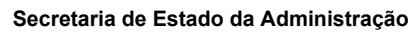

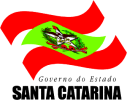

| ia impugnação () Ariexos da GECISão (                                                                   |
|----------------------------------------------------------------------------------------------------|
|                                                                                                    |
| ações da impugnação do edital, o sistema permitirá a impressão do registro através do botão "Imprimir". |
| PE-24/2014                                                                                              |
| AB0FD6DC-6D83-4D3F-9040-2803E3DA7B51                                                                    |
| 07.549.864/0001-06                                                                                      |
| 11/11/2014 17:33:40                                                                                     |
| AÇORES DISTRIBUIDORA LTDA - ME                                                                          |
| Identifiquei erros no edital.                                                                           |
| VEL SOBRE A IMPUGNAÇÃO                                                                                  |
| 🖲 Deferido 🔘 Indeferido                                                                                 |
| A reclamação procede.                                                                                   |
|                                                                                                    |
|                                                                                                    |
|                                                                                                    |
| 🗍 Induir anexo                                                                                          |
|                                                                                                    |
|                                                                                                    |
|                                                                                                    |

#### IMPORTANTE

Ainda conforme legislação, questionamentos, recursos, petições, impugnações e etc, podem ser recebidos via protocolo e não necessariamente no sistema. Quando cadastrado no sistema, o Pregoeiro deve imprimir, fazer a informação para que a Consultoria analise e opine sobre o deferimento ou indeferimento para a autoridade competente. Caso o trâmite de questionamentos, recursos, petições, impugnações e etc, seja feito por fora do sistema, se faz necessário a divulgação pelos meios de comunicação competentes (Portal de Compras junto ao edital quando o caso) e via sistema eletrônico para todos os participantes e/ou cadastrados pelo próprio usuário pregoeiro.

## 9. Visualizando o tempo para as etapas

No referido processo, através da opção DETALHES DO PREGÃO, o usuário poderá verificar as seguintes datas:

- Início das propostas A partir desta data o sistema irá permitir que os fornecedores enviem suas propostas.
- > Término das propostas Até esta data o sistema irá permitir que os fornecedores enviem suas propostas.

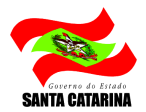

- > Início da disputa A partir desta data o sistema irá permitir a Disputa dos Lances. Tempo
- > Restante Este campo indica o tempo que falta para iniciar as próximas fases da sessão.

Tempo para início: 20:29:25

#### Observações

Durante os períodos de Início das Propostas até Término das Propostas o sistema ficará aguardando o recebimento das propostas por parte dos fornecedores interessados.

Após o término do prazo para recebimento das propostas o Pregoeiro irá abrir as propostas. A partir desta fase o sistema irá habilitar o Chat para conversação.

### 10. Abertura das propostas

Esta sessão descreve os passos e ações que podem ser utilizadas pelo pregoeiro durante a abertura das propostas, conforme informações exibidas na figura a seguir.

Encerrado o período de recebimento de propostas, o sistema não permitirá mais que os Fornecedores enviem suas propostas.

O sistema irá mostrar á fase seguinte, que é a Abertura das Propostas, já com o tempo em andamento para Início da Disputa dos Lances

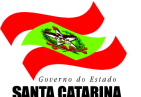

| Paradigma WBC E-procurer                              | ment - PORTAL DE C      |                                                                  | 🏠 👻 🗟 👻 📑 🗰 👻 Página 👻                      | Segurança 🕶 Ferramentas 🕶 🧿 🕶 🎽 |
|-------------------------------------------------------|-------------------------|------------------------------------------------------------------|---------------------------------------------|---------------------------------|
| Governo do Estado Santa Catarina<br>Portal de Compras | Arquivo Negociação A    | Ajuda                                                            |                                             | 11/11/2014 17:46:19             |
| $\sim$                                                | EDITAL PREGÃO ELET      | RÔNICO PE-18/2014 - Nº DO PROCESSO PE-18/2014 - PREGÃO EM RECEBI | MENTO DE PROPOSTAS                          | 🔒 Silvio Kormann                |
| Ações 👄 🧭 Abrir proposta(s)                           | 🔄 Imprimir 🛛 🛞 Volta    | ar à pesquisa                                                    | Tempo para início da disputa: 00:00         | :00 Painel de controle          |
| 1 - ACERVO HISTORICO                                  | - DIVERSOS ALBUNS DE FO | TOGRAFIA DESCRIÇÃO ADICIONAL ALTERADA POR RETIFICAÇÃO!           | Revogar ite                                 | m    Suspender                  |
| Situação                                              | Ativo                   | Quantidade 100,00 Peça                                           | Valor de referência 50,00                   | 📉 Anular                        |
| Quantidade de propostas                               | 1                       |                                                                  |                                             | 🥜 Impugnação                    |
| 2 - ACERVO HISTORICO                                  | - DIVERSOS BANDO DE CO  | RTINA FEITA EM CRIVO                                             | Revogar ite                                 | m Resumo do edital              |
| Situação                                              | Ativo                   | Quantidade 150,00 Peça                                           | Valor de referência 200,00                  | LO Edital na íntegra e          |
| Quantidade de propostas                               | 1                       |                                                                  |                                             | 26 Convidados                   |
| 3 - ACERVO HISTORICO                                  | - DIVERSOS CANETA ESFER | ROGRAFICA EM METAL DOURADO E OURO                                | Revogar ite                                 | m 🍕 Comissão                    |
| Situação                                              | Ativo                   | Quantidade 400,00 Peça                                           | Valor de referência 80,00                   | Dados dos relatórios            |
| Quantidade de propostas                               | 1                       |                                                                  |                                             | Relatório                       |
| 4 - ACERVO HISTORICO                                  | - DIVERSOS PRATOS DECO  | RATIVOS EM PORCELANA                                             | Revogar ite                                 | m Histórico                     |
| Situação                                              | Ativo                   | Quantidade 60,00 Peça                                            | Valor de referência 80,00                   | R Fórum                         |
| Quantidade de propostas                               | 1                       |                                                                  |                                             | Recursos                        |
| CHAT                                                  |                         |                                                                  |                                             |                                 |
|                                                       |                         | Nenhuma mensagem no chat.                                        |                                             |                                 |
|                                                       |                         |                                                                  |                                             | E-mail                          |
|                                                       |                         |                                                                  |                                             |                                 |
|                                                       |                         |                                                                  |                                             |                                 |
|                                                       |                         |                                                                  |                                             |                                 |
|                                                       |                         |                                                                  | 🛛 📚 Enviar mensagem                         |                                 |
|                                                       |                         |                                                                  |                                             | Dr 🖬 🗿                          |
| Concluído                                             |                         |                                                                  | 🗣 Intranet local   Modo Protegido: Desativa | do 🦓 🔹 🔍 100% 👻                 |

#### 10.1. Abrindo as propostas

Para realizar a abertura das propostas, o pregoeiro pode clicar no botão "Abrir proposta(s)", localizado na barra de ações, imediatamente acima da lista de itens.

A partir do momento em que as propostas tiverem sido abertas, a tela de conteúdo passa a mostrar as propostas, passando o pregoeiro a realizar a classificação das propostas. Informações adicionais sobre a classificação podem ser encontradas no capítulo "Classificando propostas".

### 11. Classificação de propostas

Durante a classificação de propostas, conforme o nome indica, o pregoeiro poderá classificar ou desclassificar as propostas, liberando ou bloqueando os fornecedores que estarão presentes na etapa de disputa de lances.

#### 11.1. Revogando itens

Para revogar um item durante a classificação das propostas, é preciso seguir os seguintes passos:

1. Clicar no link "Revogar item", localizado horizontalmente a direita do nome do lote ou do item, dependendo da situação.

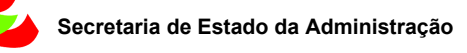

2. Na tela que abre, informar a justificativa para a revogação do item.

3. Clicar no botão "Sim" para efetivar a revogação do item. Neste momento a mensagem de confirmação é exibida e na seqüência a lista é atualizada, indicando a nova situação do item.

O(s) item(ns) revogado(s) não farão mais parte das próximas etapas do pregão eletrônico, ficando, no entanto, as decisões e ações de revogação registradas na auditoria do processo.

As propostas relativas ao(s) item(ns) revogado(s) também não são consideradas para a etapa de disputa de lances, visto que o item de dependência foi revogado.

#### 11.2. Ativando um item revogado

Os itens revogados podem ser ativados novamente da seguinte forma:

- 1. Clicar no link "Ativar item", localizado horizontalmente a direita do nome do lote ou do item, dependendo da situação.
- 2. Na tela que abre, informar a justificativa para a re-ativação do item.
- 3. Clicar no botão "Sim" para efetivar a ativação do item. Da mesma maneira como ocorre na revogação, a mensagem de confirmação é exibida e a lista é atualizada, indicando a nova situação do item, passando a valer novamente a situação de cada proposta, conforme a classificação feita pelo pregoeiro.

A partir do momento em que o item volta a estar ativo, passa a fazer parte das próximas etapas do pregão eletrônico.

#### 11.3. Classificando e desclassificando propostas

A classificação e desclassificação de propostas consiste em manipular a situação de cada proposta. Como indica a figura abaixo, a situação da proposta é identificada pela última coluna da lista de propostas, pelos ícones e e e, respectivamente. Estes ícones podem ser clicados, conforme descrevem os respectivos passos.

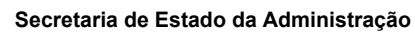

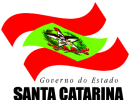

| August August Au                 | Areamach: Nagoongla Onengla Retained Anala         |                          | a dia secondaria           | • 11472-0724 a                                           |
|----------------------------------|----------------------------------------------------|--------------------------|----------------------------|----------------------------------------------------------|
| WBC === Prepio the               | trônice 0005, teste - 0005 - Teste Reaberhau de He | ma em Negociação - ATS B | lio Preto.                 | di interniste                                            |
| n 👘 🔁 beier den er               |                                                    |                          | Terry para Autors, 00 8100 | Datafres de proção                                       |
| Arrest 110 2040 Integral         |                                                    |                          | Perioge Test               | Int do processo<br>IOEAnte                               |
| Palur de tel de Reini en 15,965  | Surridide (20 SASA                                 |                          | Nanj.5: 40m                | W do odd ol<br>Distrigence                               |
|                                  | Valor de proposta                                  |                          | Shapio                     | Chipto                                                   |
| - In                             |                                                    | 9.97                     | A A A                      | 1000 - Teutra Kauturriar a<br>Heran any Nangarias Bo - A |
| 28/                              |                                                    | 9.96                     | (A) (A) (A)                | Ran Penetra                                              |
| Achievelist adia 9456 AU Autopro |                                                    |                          | Revege tes                 | Cautoria de proporta                                     |
| Yalır di teferilmiş 10,00        | Quantitade 1,00 CMDA                               |                          | Mangle Atro                | Initia das propostas<br>27/07/2007 10/62/00              |
| a Propostas                      | Visite de monores                                  |                          | thank                      | Térrena des proporte                                     |
|                                  | The state of property.                             | 2.07                     |                            | Ballin de decide                                         |
|                                  |                                                    | 9.96                     | Man and a second           | 27/07/2007 48-20-30                                      |
| Arrist 110 3080 lategral         |                                                    |                          | Entropy free               |                                                          |
| Valor de information 15.000      | Gaantiisde 1.00 74724                              |                          | Mark His                   |                                                          |
| o Proportas                      |                                                    |                          |                            |                                                          |
| Contraction (                    | Valor da proposta                                  |                          | Shaqle                     |                                                          |
| 20                               |                                                    | 5.77                     |                            |                                                          |
| 10 C                             |                                                    | 9,08                     | Section and the            |                                                          |
| Arrow 110 JDAD Seteptal          |                                                    |                          | Farrage Lee                |                                                          |
| Vela da teferinca 13,00          | Quantitate 1,00 CACLA                              |                          | Maglic Rtro                |                                                          |
| o Propostas                      |                                                    |                          |                            |                                                          |
|                                  | Vitor da proposta                                  |                          | Stugle                     |                                                          |
| 29                               |                                                    | 9,68                     | MURAL AND                  |                                                          |
|                                  |                                                    | 9.97                     | M R. X A.                  |                                                          |
|                                  | 🤗 Classificar                                      | 🖉 🛛 Anexos da            | a proposta                 |                                                          |
| 1                                | 🥺 De cele seifies u                                | De surres                | de dessiserifiers "-       |                                                          |

- 1. **Passo 1 Desclassificar uma proposta.** Para desclassificar uma proposta, o usuário deve observar os seguintes passos:
  - 1. Localizada a proposta a ser desclassificada, clicar sobre o ícone de desclassificação.
  - 2. Na tela de desclassificação que se abre, informar a justificativa.
  - 3. Clicar no botão "Sim" para confirmar e efetivar a desclassificação.

Neste momento a situação da proposta na lista é atualizada para a nova situação, habilitando o click no ícone de classificação da proposta, caso o usuário queira voltar a ativá-la. Ao desclassificar uma proposta do Pregão Eletrônico após a abertura dos envelopes, o sistema disponibiliza um tempo "x" para que o vendedor envie a reconsideração da sua proposta desclassificada. O pregoeiro poderá acatar/deferir sobre a reconsideração. Caso a proposta seja ativada pelo pregoeiro e desclassificada novamente, o vendedor poderá enviar uma nova reconsideração.

- Passo 2 Classificar uma proposta. Para classificar uma proposta, o usuário deve observar os seguintes passos:
  - 1. Localizada a proposta a ser classificada, clicar sobre o ícone de classificação.
  - 2. Na tela de classificação que se abre, informar a justificativa.
  - 3. Clicar no botão "Sim" para confirmar e efetivar a classificação.

ANTA CATARINA

Neste momento a situação da proposta na lista é atualizada para a nova situação, habilitando o click no ícone de desclassificação da proposta, caso o usuário queira voltar a desclassificá-la.

O pregoeiro poderá realizar a classificação e desclassificação tantas vezes quantas achar necessário enquanto não tiver iniciado a disputa de lances.

Os ícones de classificação e desclassificação armazenam também o texto das justificativas de cada ação. Para visualizá-lo, basta colocar o ponteiro do mouse sobre o ícone e aguardar aparecer a mensagem.

### 11.4. Anexos das propostas

Em cada proposta o fornecedor poderá anexar um ou mais documentos. Para visualizar os anexos de cada proposta o usuário deverá clicar na última coluna sobre o ícone referente a "Anexos da proposta" como mostra a figura acima.

### 11.5. Recursos de desclassificação

Ao desclassificar uma proposta, será concedido um prazo parametrizado de 5 minutos para que o fornecedor possa entrar com o pedido de recurso (reconsideração). O Sistema irá mostrar esta desclassificação para o Fornecedor, como mostra a tela a seguir:

| Governo do Estado Santa Catarina         Arquivo         Administração         Negociação         Ajuda           Portal de Compras         Pregão Eletrônico PE-100/2008 - Aquisição de Guarnições de Cama, Mesa e Banho |                                                                                                    |                     |                             |                  |                         |                 |  |
|----------------------------------------------------------------------------------------------------|----------------------------------------------------------------------------------------------------|---------------------|-----------------------------|------------------|-------------------------|-----------------|--|
| Açõe<br>(1)                                                                                                    | Um ou mais itens foram desclassificados. Você pode                                                                                                    | recorrer da decisão | o no prazo de 3 minutos dic | ando no link ( 沙 | Desclassificado ) que d | esejar,         |  |
|                                                                                                    | Descrição                                                                                                    | Quantidade          | Valor unitário (R.\$)       | Marca            | Procedência             | Propostas       |  |
| 1                                                                                                    | Acolchoado infantil med 10x50 cm em<br>algodao cores diversas                                                                                                    | 4,00                | 2,00                        | bb               | Do Brasil               | Desclassificado |  |
| 2                                                                                                    | Acoichoado solteiro med 140x220 cm en<br>algodao                                                                                                    | 3,00                | 2,00                        | bb               | Do Brasil               | Em análise      |  |
| 3                                                                                                    | Copertor para solteiro, antialérgico,<br>cores escuras, medindo aproximadamente 2,10m<br>(comprimento) x 1,50 m (largura) x 4mm<br>(espessura), pêlo baixo, 100% polipropieno,<br>acabamento com barra acetinada, | 5,00                | 2,00                        | bb               | Do Brasil               | Em análise      |  |

Nesta tela, o Fornecedor, poderá questionar ao Pregoeiro do por que da desclassificação, Para isto, clicar na opção, Desclassificado, no campo propostas, como mostrado na tela acima. Para visualizar o recurso apresentado e decidir, o pregoeiro deverá clicar sobre o ícone correspondente conforme mostra a figura na próxima página.

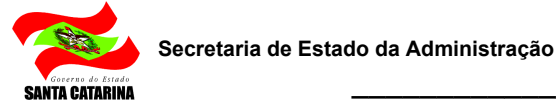

| 4   | Propostas |
|-----|-----------|
| × . |           |

|    | Menor preço (R\$) | Marca | Procedência | Situação |
|----|-------------------|-------|-------------|----------|
| 10 | 2,00              | bb    | Do Brasil   |          |
| 20 | 3,00              | nn    | Do Brasil   |          |

Nesta tela, o Pregoeiro no campo Situação, deverá clicar no Ícone "Reconsideração da Proposta", para ver a consideração por parte do Fornecedor, fazendo as suas reconsiderações, ou seja, mantendo a desclassificação ou tornando o item classificado noamente, como mostra a tela seguir:

| Martine de desederation |                                                         |
|-------------------------|---------------------------------------------------------|
| Justificativa           | sim                                                     |
| Reconsideração da d     | esclassificação                                         |
| Data da reconsideração  | 27/10/2008                                              |
| Usuário                 | A SERENATA LTDA                                         |
| Descrição               | Sr. Pregoerio acho que vc se enganou, favor reconsidera |
| Decisão do responsá     | vel                                                     |
| Decisão                 | O Aceita O Não aceita                                   |
| Descrição               |                                                         |

#### **Observação:**

Ao aceitar, ele deverá na tela das propostas, retornar a situação do item como classificado, clicando no Ícone "Classificar a proposta". Ao não aceitar, o sistema seguirá normalmente para próxima etapa. Lembrando que o CHAT estará aberto para conversação.

#### 11.6. Iniciando a disputa de lances

Para iniciar a disputa de lances é preciso:

1. Clicar no botão "Iniciar disputa". Este botão está localizado na barra de ações, imediatamente acima da lista de itens.

2. Confirmar a operação para passar o pregão à próxima fase.

Clicado o botão "Sim", a figura

NTA CATARINA

👯 Por favor aguarde, processando operação.

aparece enquanto o

sistema processa as informações para iniciar a disputa de lances. Quando o processamento tiver concluído, a mensagem some e a nova tela é apresentada.

Após iniciado a disputa o Sistema irá exibir a seguinte tela:

| Por   | rtal de Compras Pregão Eletrônico PE                                                                                                    | Negociação Ope<br>-100/2008 - A | ração Relatórios<br>quisição de Gu | <sub>Ajuda</sub><br>Jarnições de |
|-------|----------------------------------------------------------------------------------------------------|---------------------------------|------------------------------------|----------------------------------|
| Ações | 🐨 🥝 Abrir item 🛛 🧕 Suspender item 🛛 🥝 Revoga                                                                                                    | ir item 🛛 😨 Auto-ei             | ncerramento                        | Voltar à pesquisa                |
| *     | Descrição                                                                                                    | Valor de referência             | Menor preço (R.\$)                 | Marca                            |
| i (   | Acolchoado infantil med 10x50 cm em algodao                                                                                                    | 4,00                            | 3,00                               | ) nn                             |
| 2     | Acolchoado solteiro med 140x220 cm em algodago                                                                                                    | 3,00                            | 3,00                               | ) nn                             |
| 3     | Cobertor para solteiro, antialérgico, cores<br>escuras, medindo aproximadamente 2,10m (comprimento)<br>x 1,60 m (largura) x 4mm (espessura), pêlo baixo, 100%<br>polipropileno, acabamento com barra acetinada, | 5,00                            | 2,00                               | Ър                               |

Nesta tela, o Pregoeiro irá selecionar um ou mais itens e clicar no botão "Abrir Item", deixando-os disponíveis, permitindo aos Fornecedores (classificados) cotar o material e estejam conectados no momento possam dar seus lances.

### 12. Disputa de lances

A etapa de disputa de lances é o momento do certame em que os fornecedores irão defender suas propostas, melhorando seus preços até onde a estratégia por eles desenhada permitir.

Durante esta etapa, o pregoeiro tem a sua disposição a lista de todos os itens que não foram revogados durante a abertura e classificação das propostas.

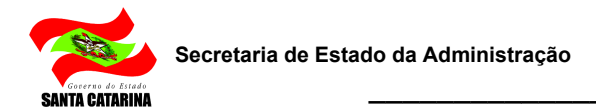

Na figura abaixo, as informações exibidas informam, além da descrição do item, os respectivos valores de referência e melhor lance até o momento, já com o cálculo do percentual de economia atingida até o instante corrente.

O primeiro ícone da lista indica a situação do item, que pode ser: em negociação, suspenso ou cancelado. Já o segundo ícone pode ser clicado para ver os lances do item específico.

| 1591                          | 🛯 😒 Abrix Kem 🛛 🧕 Sutper                               | nder Hem 🛛 🙆 Can                         | celar nem                    | Salto en  | cerrativento |            |   |   |
|-------------------------------|--------------------------------------------------------|------------------------------------------|------------------------------|-----------|--------------|------------|---|---|
|                               | Descrição                                              |                                          | Valor                        | eferência | Melhor lance | % Economia | Г |   |
| 1                             | Arroz TIO JOÃO Integral                                |                                          |                              | 12,00     | 10,00        | 16,67      | Г | 1 |
| 2                             | Achocolatado NESCAU Ac                                 | tigen                                    |                              | 10,00     | 10,00        | 0,60       |   |   |
| 3 🍇 🕒 Arroz TIO 20ÃO Integral |                                                        |                                          | 10,00                        | 10,00     | 0,00         | Г          |   |   |
| 58                            | .T<br>stema (01/ <mark>08/2007 11:33)</mark>           | Abertura do item I                       | para lanci                   | 15-:      |              |            | 2 | 2 |
|                               |                                                        |                                          |                              |           |              |            |   |   |
| Si                            | stema (01/08/2007 11:33)                               | Abertura do item 2                       | para lanci                   | 15.       |              |            |   |   |
| Si o                          | stema (01/08/2007 11:33)<br>Sistema (01/08/2007 11:33) | Abertura do item 2<br>Abertura do item 3 | i para lanci<br>I para lanci | 15.       |              |            |   |   |
| Si 🗘                          | stema (01/08/2007 11:33)<br>Sistema (01/08/2007 11:33) | Abertura do Rem 3<br>Abertura do Rem 3   | i para lanci                 | 5.        |              |            |   |   |

À medida que a disputa evolui, o pregoeiro acompanha os melhores lances e atualização dos percentuais de economia gerados. O sistema indicará ao pregoeiro o lance que teve o seu valor alterado.

Além deste acompanhamento, o pregoeiro pode ainda interagir com o pregão e os participantes através do painel de controle, localizado no canto inferior direito da tela, bem como efetuar as seguintes ações específicas da etapa:

- 1. Abrir itens para negociação.
- 2. Suspender itens que estão sendo negociados.
- 3. Revogar itens.
- 4. Acionar a função de auto-encerramento para cada item.
- 5. Consultar os lances de cada item.
- 6. Validar ou invalidar lances de um item.
- 7. Ver os detalhes do item.
- 8. Encerrar a etapa de disputa.
- 9. Utilizar o chat para se comunicar com os participantes.

Nas sessões seguintes deste capítulo são descritos os tópicos acima listados com detalhes para sua operação, onde podem ser encontradas maiores informações.

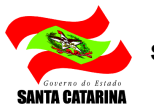

#### 12.1. Abrindo itens para negociação

Ao entrar na etapa de disputa de lances, para que os itens possam ser negociados, eles devem ser abertos através de intervenção manual do pregoeiro. Isto dá a ele a flexibilidade de optar pela seqüência em que os itens serão abertos, ficando a cargo do pregoeiro, abrir item a item ou abrir um conjunto de itens ou até mesmo todos os itens simultaneamente.

Para abrir um item para negociação, os seguintes passos devem ser observados:

- 1. Marcar os itens desejados, clicando no campo contido na última coluna da lista de itens.
- 2. Clicar no botão "Abrir item", localizado na barra de ações, imediatamente acima da lista de itens.
- 3. Na tela que se abre, confirmar a operação para que o item seja efetivamente aberto para negociação.

Após o Pregoeiro Abrir o Item/Lote para lance, o Sistema passará o Ícone (no campo Descrição) de Fechado Fechado para em Negociação .

Cumpridos estes passos, a situação do ícone, representada pelo primeiro ícone da lista de itens é atualizado e o item fica disponível para negociação, habilitando os fornecedores a colocar seus melhores lances.

Um item aberto pode ser suspenso, cancelado ou colocado em auto-encerramento, sendo que a única maneira de determinar um vencedor para cada item é passando pelo auto-encerramento.

Cada uma das demais possibilidades de intervenção no item são vistas nas respectivas sessões, dentro deste capítulo.

#### Em negociação:

Estando o Ícone em Negociação os Fornecedores ficam liberados para dar Lances para o Item/Lote. Enquanto isto, na visão do Fornecedor o Sistema mostrará (no campo Descrição), se ele está 🏆 Vencendo ou 🔘 Não para um determinado Item/Lote.

#### IMPORTANTE

O Pregoeiro poderá abrir para disputa um único item/lote, ou todos os itens/lotes ao mesmo tempo, dependendo do que está estipulado em Edital.

#### 12.2. Suspensão de itens/lote

Para suspender um item/lote, os passos são os seguintes:

- 1. Marcar os itens desejados, clicando no campo contido na última coluna da lista de itens.
- Clicar no botão "Suspender item/lote", que está localizado imediatamente acima da lista de itens, na barra de ações.
- Na tela de suspensão que abre na seqüência da operação, informar a justificativa da suspensão e clicar no botão "Sim" para efetivar a operação, suspendendo o item/lote.

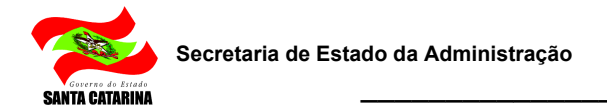

| 🚹 Suspender lote                           |     |          |
|--------------------------------------------|-----|----------|
| Deseja realmente suspender esse(s) lote(s) | ?   |          |
| Justificativa                              |     |          |
|                                            |     | *        |
|                                            |     |          |
|                                            |     | <b>.</b> |
|                                            | Sim | Não      |
|                                            |     |          |
|                                            |     |          |

Feito isso, a lista de itens/lote é atualizada e o ícone de suspensão é exibido para os itens anteriormente selecionados.

#### 12.3. Revogando um item/lote

A ação de revogar item/lote deve ser utilizada com muito cuidado e critério pelo pregoeiro, pois uma vez executada, o pregoeiro não poderá mais re-abrir o item para negociação.

Para revogar um item/lote, os passos são os seguintes:

- 1. Marcar os itens desejados, clicando no campo contido na última coluna da lista de itens.
- 2. Clicar no botão "Revogar item/lote", que está localizado imediatamente acima da lista de itens, na barra de ações.
- 3. Na tela de revogar item/lote que abre na seqüência da operação, informar a justificativa do revogamento e clicar no botão "Sim" para efetivar a operação.

| 🚹 Revogar lote                                             |         |   |
|------------------------------------------------------------|---------|---|
| Deseja realmente revogar esse(s) lote(s)?<br>Justificativa |         |   |
| I                                                          |         | * |
|                                                            | Sim Não |   |

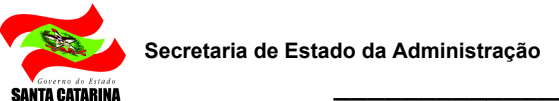

Feito isso, a lista de itens é atualizada e o ícone de revogado é exibido para os itens anteriormente selecionados.

### 12.4. Auto-encerramento de itens/lotes

A ação de auto-encerramento pode ser acionada pelo pregoeiro quando este desejar encerrar um ou mais itens que estão em negociação ou suspensos.

O auto-encerramento faz com que o item entre em um processo de fechamento por tempo aleatório. Desta forma, os fornecedores que estão disputando o item sabem que ele está para fechar, mas não sabem em quanto tempo isso pode ocorrer, criando uma oportunidade ao pregoeiro de reduzir mais o preço final de compra em função da competição criada por este mecanismo.

O encerramento do item, neste caso, é determinado pelo sistema de maneira aleatória, ficando a cargo dele fechar o item no momento oportuno.

Quando o item entra em auto-encerramento, o sistema envia também uma mensagem para o chat, para que os participantes tomem conhecimento, bem como registra a informação na auditoria do pregão.

Para auto-encerrar um item/lote basta selecionar o check box da última coluna do registro e clicar no botão "S Auto-encerramento", que está localizado na barra de ações. Na tela "Auto-encerrar item" apresentada, informar a justificativa e clicar no botão "Sim" para efetivar a operação.

| 🕂 Auto-encerrar item                            |   |
|-------------------------------------------------|---|
| Deseja realmente auto-encerrar esse(s) item(s)? |   |
| Justificativa                                   |   |
|                                                 | * |
|                                                 | - |
| Sim Nao                                         |   |

Feito isso, a situação do(s) item(ns)/lote(s) é atualizada e o ícone de auto-encerramento é exibido para os registros selecionados.

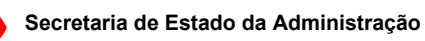

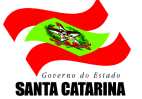

| Ações 🔸 🥝 Abrir item 🛛 🔴 Suspe | ender item 🛛 🔞 Revogar item | 🔯 Auto-encerramento         | 📀 Voltar à pesquisa                   |                                  |                   |                                       | Painel de controle              |
|--------------------------------|-----------------------------|-----------------------------|---------------------------------------|----------------------------------|-------------------|---------------------------------------|---------------------------------|
| # Descrição                    |                             |                             | Valor de referência                   | Menor preço (R\$)                | % econ            | nomia 📃                               | Suspender                       |
| 1 🔯 🕒 Produto 1                |                             |                             |                                       | 123,00                           | 40,00             | 67,48                                 | S Cancelar                      |
| 2 Reduto 2                     |                             |                             |                                       | 123,00                           |                   |                                       | Pevogar                         |
|                                |                             |                             |                                       |                                  |                   |                                       |                                 |
|                                |                             |                             |                                       |                                  |                   |                                       | Anular                          |
|                                |                             |                             |                                       |                                  |                   |                                       | 🦻 Impugnação                    |
|                                |                             |                             |                                       |                                  |                   |                                       | Configuração                    |
|                                |                             |                             |                                       |                                  |                   |                                       | Resumo do edital                |
|                                |                             |                             |                                       |                                  |                   |                                       | D Edital na íntegra e<br>anexos |
|                                |                             |                             |                                       |                                  |                   |                                       | Convidados                      |
|                                |                             |                             |                                       |                                  |                   |                                       | a Comissão                      |
|                                |                             |                             |                                       |                                  |                   |                                       | Dados dos relatórios            |
|                                |                             |                             |                                       |                                  |                   |                                       | Relatório                       |
|                                |                             |                             |                                       |                                  |                   |                                       | B Histórico                     |
|                                |                             |                             |                                       |                                  |                   |                                       | Eórum                           |
|                                |                             |                             |                                       |                                  |                   |                                       | 😤 Recursos                      |
| Dárice II                      |                             |                             |                                       |                                  | Tatal da assista  | · · · · · · · · · · · · · · · · · · · | 💏 Intenções de recurso          |
| CHAT                           |                             |                             |                                       |                                  | Total de registro | Si 2, pagina 1 de 1                   | Propostas                       |
| Sistema (29/7/2010 15:59)      | Abertura do item 2 para lar | nces. Justificativa: ;      |                                       |                                  |                   |                                       | 🖂 <u>E-mail</u>                 |
| Sistema (29/7/2010 16:41)      | O item 1 do pregão eletrôn  | ico entrou em processo de a | uto-encerramento com sucesso e será e | ncerrado em até 5 minutos! Justi | ificativa: ;      |                                       |                                 |
|                                |                             |                             |                                       |                                  |                   |                                       |                                 |
|                                |                             |                             |                                       |                                  |                   |                                       |                                 |
|                                |                             |                             |                                       |                                  |                   |                                       |                                 |
|                                |                             |                             |                                       |                                  | 😪 Envia           | r mensagem                            | D 🖬 🗿                           |

## 12.5. Consultando os lances de um item/ lote

Os lances efetuados para cada item/ lote podem ser consultados a qualquer momento pelo pregoeiro durante o andamento da disputa de lances. Para consultá-los basta clicar no ícone , colorme figura abaixo.

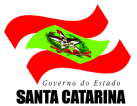

| Ações 🔸 🥝 Abrir item 🛛 🔴 Suspend | ler item 🛛 🔕 Revogar item   | 🔯 Auto-encerramento   | 🕒 Voltar à pesquisa |                |       |                            |         | Painel de controle           |
|----------------------------------|-----------------------------|-----------------------|---------------------|----------------|-------|----------------------------|---------|------------------------------|
| # Descrição                      |                             |                       | Valor de referência | Menor preço (F | 2\$)  | % economia                 |         | Suspender                    |
| 1 Revenue 1                      |                             |                       |                     | 123,00         | 40,00 | 67,48                      | <b></b> | 🛚 Cancelar                   |
| 2 Re Produto 2                   |                             |                       |                     | 123,00         |       |                            |         |                              |
|                                  |                             |                       |                     |                |       |                            |         | Kevogar                      |
|                                  |                             |                       |                     |                |       |                            |         | 🗙 <u>Anular</u>              |
|                                  |                             |                       |                     |                |       |                            |         | 🦻 Impugnação                 |
|                                  |                             |                       |                     |                |       |                            |         | Configuração                 |
|                                  |                             |                       |                     |                |       |                            |         | Resumo do edital             |
|                                  |                             |                       |                     |                |       |                            |         | D Edital na íntegra e anexos |
|                                  |                             |                       |                     |                |       |                            |         | Convidados                   |
|                                  |                             |                       |                     |                |       |                            |         | Ag Comissão                  |
|                                  |                             |                       |                     |                |       |                            |         | Dados dos relatórios         |
|                                  |                             |                       |                     |                |       |                            |         | Relatório                    |
|                                  |                             |                       |                     |                |       |                            |         | Histórico                    |
|                                  |                             |                       |                     |                |       |                            |         | Se Eórum                     |
|                                  |                             |                       |                     |                |       |                            |         | 💦 Recursos                   |
| Página 1                         |                             |                       |                     |                | Tot   | al de registros: 2, página | •       | 💦 Intenções de recurso       |
| CHAT                             |                             |                       |                     |                | 104   | (                          |         | Propostas                    |
| Sistema (29/7/2010 15:59)        | Abertura do item 1 para lan | ces. Justificativa: ; |                     |                |       |                            |         | E-mail                       |
| Sistema (29/7/2010 15:59)        | Abertura do item 2 para lan | ces. Justificativa: ; |                     |                |       |                            |         |                              |
|                                  |                             |                       |                     |                |       |                            |         |                              |
|                                  |                             |                       |                     |                |       |                            |         |                              |
|                                  |                             |                       |                     |                |       |                            |         |                              |
|                                  |                             |                       |                     |                |       | 육 Enviar mensagem          |         | D 🖬 🗿                        |

A tela "Lances do item" será apresentada com todos os lances que foram enviados para o item. A partir desta lista, o pregoeiro pode validar ou invalidar a situação de cada lance. Os detalhes podem ser vistos na sessão "Validando e invalidando lances de um item".

#### 12.6. Validando e invalidando lances de um item/ lote

Para realizar a Validação/ Invalidação de um lance deve-se clicar no ícone importante para a tela "Lances desse item" ser exibida. Nesta tela será exibido todos os lances do item/lote e na coluna "Situação do lance" podemos observar os ícones importante e importante e invalidação e Invalidação dos lances, respectivamente.

| L ancos d | la la | to 1    | Lota   | 01 |
|-----------|-------|---------|--------|----|
| Lances u  | IO IO | 16 - T. | - LOIC | OT |

|   | Licitante | LC 123/06 | Valor do lance | Situação do lance                                                                                                    |   |
|---|-----------|-----------|----------------|----------------------------------------------------------------------------------------------------|---|
|   | Forn. 4   | Não       | 0,01           |                                                                                                    | - |
|   | Forn. 4   | Não       | 1,50           |                                                                                                    |   |
| 1 | Forn. 4   | Não       | 5,80           | []     []     []     []     []     []     []     []     []     []     []     []     []     []     []     []     []     []     []     []     []     []     []     []     []     []     []     []     []     []     []     []     []     []     []     []     []     []     []     []     []     []     []     []     []     []     []     []     []     []     []     []     []     []     []     []     []     []     []     []     []     []     []     []     []     []     []     []     []     []     []     []     []     []     []     []     []     []     []     []     []     []     []     []     []     []     []     []     []     []     []     []     []     []     []     []     []     []     []     []     []     []     []     []     []     []     []     []     []     []     []     []     []     []     []     []     []     []     []     []     []     []     []     []     []     []     []     []     []     []     []     []     []     []     []     []     []     []     []     []     []     []     []     []     []     []     []     []     []     []     []     []     []     []     []     []     []     []     []     []     []     []     []     []     []     []     []     []     []     []     []     []     []     []     []     []     []     []     []     []     []     []     []     []     []     []     []     []     []     []     []     []     []     []     []     []     []     []     []     []     []     []     []     []     []     []     []     []     []     []     []     []     []     []     []     []     []     []     []     []     []     []     []     []     []     []     []     []     []     []     []     []     []     []     []     []     []     []     []     []     []     []     []     []     []     []     []     []     []     []     []     []     []     []     []     []     []     []     []     []     []     []     []     []     []     []     []     []     []     []     []     []     []     []     []     []     []     []     []     []     []     []     []     []     []     []     []     []     []     []     []     [ |   |
|   | Forn. 4   | Não       | 4.500,00       |                                                                                                    |   |

Ao clicar no ícone validar ou invalidar, uma tela de confirmação será exibida solicitando que seja informada a justificativa para tal ação e em seguida efetivar a operação.

Caso o lance que foi invalidado seja o melhor, o segundo menor preço passa a ocupar o primeiro lugar.

No "Histórico", localizado no "Painel de controle", é possível visualizar as informações referentes as proposta e lances invalidados durante o pregão com apuração por lote ou por item.

É importante salientar que um item pode tanto ser um produto ou serviço, bem como um lote. No caso de ser um lote, os lances se referem ao lote como um todo.

### 12.7. Visualizando os detalhes do item/lote

A visualização dos detalhes do item permite ao pregoeiro analisar todos os dados cadastrados e parametrizados no pregão eletrônico antes do seu agendamento.

Para ver os detalhes de um item ou lote, basta clicar sobre a descrição do item ou lote para abrir a respectiva tela, aqui representada pelas figuras abaixo.

1. Caso o item seja um produto ou serviço, a tela exibida apresenta os dados a seguir:

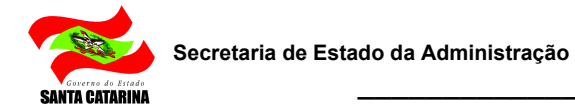

| <mark>Descrição</mark><br>Descrição detalh | Descrição do Produto 1<br>ada             |                                 |
|--------------------------------------------|-------------------------------------------|---------------------------------|
| Categoria de pro                           | i <mark>duto</mark> Categoria 0           |                                 |
| Quantidade                                 | 450,00                                    | Unidade de medida Unidade       |
| Prazo de entrega<br>Enderecos de l         | a Quinto dia útil do mês                  |                                 |
| Entrega:                                   | Rua das entrgas - FAXINAL DOS GUEDES - SC | Qtd. para este local: 450,00    |
| Cobrança:                                  | Rua dos faturamentos - GARUVA - SC        |                                 |
| Faturamento:                               | Rua das cobranças - FLORIANOPOLIS - SC    |                                 |
|                                            |                                           | Quantidade total do item 450,00 |

As informações apresentadas correspondem aos dados cadastrados durante a criação do pregão eletrônico. Assim, se o item corresponder a um produto ou serviço catalogado, é possível ainda clicar na descrição do item para visualizar a tela de detalhes do cadastro do produto ou serviço.

 No caso do item ser formado por um conjunto de produtos ou serviços, ou seja, um lote, os dados exibidos correspondem a seguinte figura:

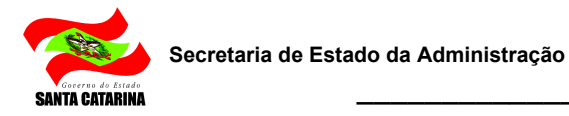

| Dad | e 01<br>los ger | ais                    |            |                     |  |
|-----|-----------------|------------------------|------------|---------------------|--|
|     | #               | Descrição              | Quantidade | Valor de referência |  |
|     | 1               | Descrição do Produto 1 | 450,00     | 150,00              |  |
|     | 2               | Descrição do Produto 2 | 180,00     | 30,00               |  |

Neste caso, a partir do click na descrição do item pode-se visualizar a tela apresentada no caso 1.

#### 12.8. Encerramento da etapa de disputa

O encerramento da etapa de disputa de lances ocorre depois que todos os itens tiverem sido encerrados pelo auto-encerramento ou cancelados. Assim, quando esta situação for verdadeira, aparece o botão "Encerrar disputa" na barra de ações, localizada imediatamente acima da lista de itens.

Para encerrar a disputa e iniciar a etapa de negociação, o click no mencionado botão exibe a tela representada pela figura abaixo, onde deve ser preenchida a justificativa do encerramento para em seguida clicar no botão "Sim" e assim efetivar a operação.

| 🚹 Encerrar disputa                      |     |
|-----------------------------------------|-----|
| Deseja realmente encerrar essa disputa? |     |
| Justificativa                           |     |
| Sim                                     | Não |
|                                         |     |
|                                         |     |

👯 Por favor aguarde, processando operação.

Uma vez confirmado o encerramento, a mensagem exibida, pedindo ao usuário que aguarde até que a etapa de negociação inicie, identificada pela exibição de

uma mensagem automática informando o início da nova etapa.

é

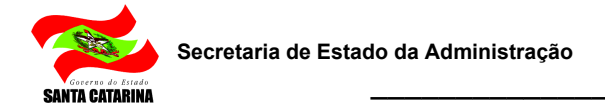

Informações complementares a respeito da negociação pós-disputa podem ser encontradas no capítulo "Negociação/ Habilitação/ Aceitabilidade".

#### 12.9. Utilizando o chat

O chat acompanha o pregoeiro durante a fase de disputa de lances, permitindo que ele se comunique de maneira eletrônica com os participantes da disputa. Além disso, o chat também recebe mensagens enviadas automaticamente pelo sistema sempre que uma operação que deva ser comunicada a todos é executada.

| CHAT                         |                                                                                                    |                   | $\heartsuit$ | Ð |
|------------------------------|----------------------------------------------------------------------------------------------------|-------------------|--------------|---|
| Sistema (13/11/2009 11:07)   | Abertura do lote 1 para lances. Justificativa:                                                                                           |                   | •            |   |
| Sistema (13/11/2009 11:07)   | Abertura do lote 2 para lances. Justificativa:                                                                                           |                   |              |   |
| Sistema (13/11/2009 11:15)   | O lote 1, 2 do pregão eletrônico entrou em processo de auto-encerramento com sucesso e será encerrado em até 5 minutos! Justificativa: ; |                   | Ξ            |   |
| Sistema (13/11/2009 11:20)   | O lote 1 foi encerrado com sucesso!                                                                                                    |                   |              |   |
| 🔷 Sistema (13/11/2009 11:20) | O lote 2 foi encerrado com sucesso!                                                                                                    |                   | -            |   |
|                              |                                                                                                    | 📃 🚘 Enviar mensag | jem          | 4 |

Para enviar mensagens no chat, basta escrevê-la na barra de texto e clicar no botão "Enviar Mensagem", que a mesma será transmitida a todos os participantes da disputa e registrada na auditoria do processo.

Caso o pregão tenha sido parametrizado para permitir chat bilateral, os participantes também poderão enviar suas mensagens, tirando dúvidas ou colocando informações de responsabilidade dele.

O pregoeiro também poderá a qualquer momento bloquear ou não o envio de mensagem, através do ícone 💬 aprensentado no canto superior direito do Chat.

Todas as mensagens enviadas ou recebidas no chat são visíveis a todos que estiverem conectados no pregão eletrônico e acompanhando a disputa.

#### 12.10. Como obter mais espaço na tela e continuar com o chat

Para continuar com o chat na tela, e ganhar espaço para a lista de itens, pode-se clicar no ícone (Destacar chat) que destaca o chat da tela principal do pregão. Este ícone está localizado no canto superior direito do Chat.

A partir daí, o chat passa a estar em outra janela, mas continua com as mesmas funcionalidades.

Fechando a janela, o chat não retorna automaticamente para dentro da tela principal do pregão. Para que o chat volte a aparecer, é necessário clicar no ícone (Restaurar chat) localizado no canto superior direito do Chat.

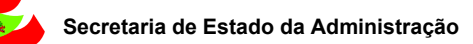

## 13. Negociação/ Habilitação/ Aceitabilidade

A etapa de negociação é iniciada de maneira automática pelo sistema quando a etapa de disputa de lances for encerrada pelo usuário pregoeiro.

As funções disponíveis ao pregoeiro nesta fase são:

- 1. Abrir itens para negociação.
- 2. Suspender itens.

INTA CATARINA

- 3. Cancelar itens.
- 4. Encerrar a etapa.

Além disso, as funções do painel de controle também continuam disponíveis. A opção de impressão para a lista de fornecedores que aceitaram o Termo de Concordância do processo está disponível no painel de controle, nos botões: & Convidados e Participantes.

#### 13.1. Negociação e LC123/06

Primeiramente, o pregoeiro deve abrir os itens para negociação. Neste momento, o sistema inicia o procedimento da LC123/06 exibindo mensagens no chat de acordo com a regra abaixo:

- 1. Se o vencedor do item/lote é beneficiário da LC123/06, não se aplica;
- Se não for, verificam-se as propostas subseqüentes de proponentes beneficiários da LC123/06 que esteja dentro do percentual previsto na lei.
- 3. Se não existir propostas dentro do percentual, não se aplica;
- Caso contrário, o sistema abre os prazos parametrizados para que o proponente envie seu lance vencedor; Se o fornecedor não enviar, abre os prazos para o próximo proponente e assim por diante;
- Caso nenhum beneficiário da LC123/06 envie seu lance vencedor, volta a negociação com o fornecedor vencedor;

**IMPORTANTE.** Ao abrir o item para negociação, o mesmo só poderá ser encerrado após o procedimento da LC123/06 ter sido efetuada.

O pregoeiro pode negociar condições melhores com os fornecedores que tiverem apresentado os melhores preços na etapa anterior. Esta negociação pode ocorrer através do chat ou classificando e desclassificando lances dos respectivos fornecedores.

Quando um vendedor, beneficiário da LC 123/06, estiver em segundo colocado no melhor lance e dentro do percentual para aplicação da da LC 123/06 perante ao lance vencedor (desde que o vendedor do lance vencedor não seja beneficiário da lei) o sistema alertará ao vencedor que existe um lance dentro do

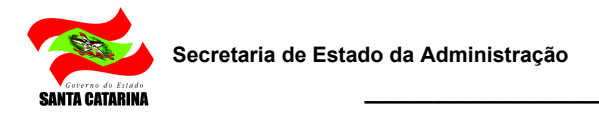

percentual que poderá ser superado se a da LC 123/06 for aplicada ao vendedor daquele item do Pregão Eletrônico.

#### 13.2. Aceitabilidade

Na tela de negociação, clicar sobre o ícone Lances desse item/lote, abrirá uma janela listando todos os lances daquele item/lote. Na coluna "Situação do lance" clicar sobre o ícone nar ealizar a aceitação. Após a aceitação do lance o sistema registrará no chat uma mensagem confirmando o aceite do lance vencedor.

| Licitante            | LC 123/06 | Valor do lance | Situação do lance                                                                                                    |
|----------------------|-----------|----------------|----------------------------------------------------------------------------------------------------|
| Second EmpVendedora1 | Não       | 0,01           | Image: A state of the state of the state |
| SempVendedora1       | Não       | 1,50           |                                                                                                    |
| ImpVendedora1        | Não       | 5,80           |                                                                                                    |
| S EmpVendedora1      | Não       | 4.500,00       | V X T 🛛 📑                                                                                                    |

### 13.3. Encerramento da etapa de negociação

Para encerrar esta etapa de negociação, o pregoeiro deverá primeiramente encerrar os itens/lotes e habilitar as empresas vencedoras.

#### 13.3.1. Habilitação

A habilitação é feita por meio da validação do CRC (CCF - Certificado de Cadastro de Fornecedor) se a negociação for de produtos cuja categoria seja de um dos tipos: Medicamentos, Material Médico Hospitalar ou Saneantes. Para realizar o processo de habilitação, basta selecionar o ícone e a tela "Habilitação" será aberta:

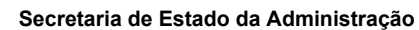

| Governo do Estado |
|-------------------|
| SANTA CATARINA    |

| paradigma Parque                   | ivo Administração Negociação Relatórios Ajuda<br>al Pregão Eletrônico                                                                              | © 03/12/2010 14:18:59<br>Paradigma e-procur<br>PBS |
|------------------------------------|----------------------------------------------------------------------------------------------------|----------------------------------------------------|
| Ações 🔸 🤡 Selecionar/Desmarcar tod | os 🔗 Abrir item 🙀 Lei 123/06 🏴 Encerrar item 🥥 Suspender item 🐼 Revogar item 📀 Voltar à pesquisa                                                   |                                                    |
| Acúcar Cristal 5kg                 |                                                                                                    | <b>I</b>                                           |
| *                                  |                                                                                                    |                                                    |
| Situação Aberto                    | Quantidade 1,00 / Quilograma Valor de referência 100,00                                                                                            |                                                    |
| pagamento 15 dias                  | Prazo de entrega 30 dias Menor preço 3,50                                                                                                    |                                                    |
|                                    | 🍘 http://wbc7.pta.com.br/?q=/jyszMv8/rziiLvLqB9eyQIdFAWYiFXAEwMAPjJcvlg6/n1Bswh                                                                    |                                                    |
| 4                                  | 🔥 Habilitação                                                                                                    |                                                    |
|                                    |                                                                                                    | 96,50                                              |
|                                    | Dados gerais Documentos do CRC                                                                                                    |                                                    |
| 🎎 🖂 🛷 2 - <u>Feijão 1kg</u>        | Para habilitar ou inabilitar o licitante <b>Karen Vendedora 12</b> nesta negociação, preencha o campo justificativa e<br>ciou e na porção deseiada |                                                    |
| •                                  | luctificativa                                                                                                    |                                                    |
| Situação Aberto                    |                                                                                                    |                                                    |
| pagamento                          |                                                                                                    |                                                    |
|                                    |                                                                                                    |                                                    |
|                                    |                                                                                                    | -625,00                                            |
|                                    |                                                                                                    |                                                    |
|                                    |                                                                                                    |                                                    |
|                                    |                                                                                                    |                                                    |
|                                    |                                                                                                    |                                                    |
|                                    |                                                                                                    |                                                    |
|                                    |                                                                                                    |                                                    |
|                                    | Relatívins CRC Habilitar Inskiltar Derfarer Ferbar                                                                                                 |                                                    |
|                                    |                                                                                                    |                                                    |
| CUAT                               |                                                                                                    |                                                    |
| SISTELLIQ (52/11/5010 11:41)       | o nem 1, 2 do pregao elecrónico entrou em processo de auto-encentamento com sucesso e sera encentado em ate o minutosi Justinicativa; teste;       | × 4                                                |
| Sistema (23/11/2010 11:41)         | O item 2 foi encerrado com sucessol                                                                                                    |                                                    |
|                                    |                                                                                                    |                                                    |
| Sistema (23/11/2010 11:43)         | Inicio da fase de Negociação/ Habilitação/ Aceitabilidade.                                                                                         | =                                                  |
| Sistema (23/11/2010 11:45)         | Abertura do item 1 para negociação. Justificativa: teste;                                                                                          |                                                    |

Na aba Dados gerais desta tela é possível realizar as seguintes ações:

- 1. Justificativa. campo destinado ao registro de justificativa.
- 2. Relatórios CRC. este botão apresenta a lista de relatórios presentes dos documentos da empresa fornecedora.
- 3. Habilitar. habilita a referente empresa. Se algum documento estiver vencido, o sistema apresenta aviso informando qual documento está com data de validade excedida.
- 4. Inabilitar. Inabilita a empresa.
- 5. Desfazer. desfaz as ações feitas nesta tela.
- 6. Fechar. fecha a tela sem salvar qualquer alteração feita.

A aba "Certidão", possibilita a identificação dos documentos que fazem parte do CCF da empresa fornecedora, assim como data de expedição, validade e situação de cada um.

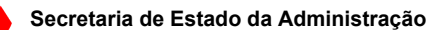

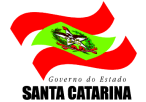

| 🔥 Habilitação                                                      |                   |                  |                           |          |     |
|--------------------------------------------------------------------|-------------------|------------------|---------------------------|----------|-----|
| Dados gerais Certidão                                              |                   |                  |                           |          |     |
| Documento                                                          | Data de expedição | Data de validade | Nº do documento           |          |     |
| REGISTRO NA ENTIDADE<br>PROFISSIONAL COMPETENTE                    | 10/05/2012        | 01/08/2012       |                           | 0        | ^   |
| DECLARAÇÃO QUE CUMPRE O<br>INCISO XXXIII DO ART. 7 DA CF           | 10/05/2012        | 19/07/2012       |                           | 0        |     |
| BALANÇO PATRIMONIAL DO<br>ÚLTIMO EXERCÍCIO SOCIAL                  | 10/05/2012        | 19/07/2012       |                           | 0        |     |
| CERTIDÃO NEGATIVA DE FALÊNCIA<br>E CONCORDATA                      | 10/05/2012        | 19/07/2012       |                           | 0        |     |
| CERTIDÃO CONJ.NEG.DEBITOS<br>TRIB.FEDERAIS E DIV.ATIVA DA<br>UNIÃO | 10/05/2012        | 19/07/2012       |                           | 0        |     |
| CERTIDÃO NEGATIVA DE DÉBITO<br>ESTADUAL                            | 10/05/2012        | 19/07/2012       |                           | 0        | _   |
| CERTIDÃO NEGATIVA DE DÉBITO<br>MUNICIPAL - IMOBILIÁRIO             | 10/05/2012        | 19/07/2012       |                           | 0        |     |
| CERTIDÃO NEGATIVA DE DÉBITO<br>MUNICIPAL - MOBILIÁRIO              | 10/05/2012        | 19/07/2012       |                           | 0        | ~   |
| Página 1                                                           |                   | T                | otal de registros: 11, pá | gina 1 d | e 1 |
|                                                                    |                   |                  |                           |          |     |

Nesta tela, clique na aba Certidão para Imprimir o CCF. Através do botão IMPRIMIR o Pregoeiro irá emitir o CCF.

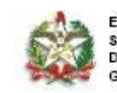

ESTADO DE SANTA CATARINA SECRETARIA DE ESTADO DA ADMINISTRAÇÃO - SEA DIRETORIA DE GESTÃO DE MATERIAIS E SERVIÇOS - DGMS GERÊNCIA DE LICITAÇÕES

#### CERTIFICADO DE CADASTRO DE FORNECEDORES

| Cadastro de fornecedor nº: 5000 | CNPJ nº: 01005844000198 |                                |
|---------------------------------|-------------------------|--------------------------------|
| Nome: S BRASIL COMERCIAL LTDA   |                         |                                |
| Endereço: RUA ARNEIROZ          | Nº: 290                 | Bairro: JARDIM NOVA<br>CUMBICA |
| Município: GUARULHOS            | Estado: SP              | Cep: 7250                      |
| Capital Social: R\$ 100.000,00  |                         |                                |

| Descrição das certidões                                         | Validade   |
|-----------------------------------------------------------------|------------|
| CERTIDAO NEGATIVA DE DEBITO ESTADUAL                            | 10/10/2009 |
| CERTIDÃO NEGATIVA DE FALÊNCIA E CONCORDATA                      | 10/10/2009 |
| DECLARAÇÃO QUE CUMPRE O INCISO XXXIII DO ART. 7 DA CF           | 10/10/2009 |
| CERTIFICADO DE REGULARIDADE DO FGTS-CRF                         | 10/10/2009 |
| CERTIDÃO CONJ.NEG.DEBITOS TRIB.FEDERAIS E DIV.ATIVA DA<br>UNIÃO | 10/10/2009 |
| CERTIDÃO NEGATIVA DE DÉBITO MUNICIPAL - MOBILIÁRIO              | 10/10/2009 |
| BALANÇO PATRIMONIAL DO ÚLTIMO EXERCÍCIO SOCIAL                  | 10/10/2009 |
| REGISTRO NA ENTIDADE PROFISSIONAL COMPETENTE                    | 10/10/2009 |
| CERTIDÃO NEGATIVA DE DÉBITO DA PREVIDÊNCIA SOCIAL               | 10/10/2009 |
| CERTIDÃO NEGATIVA DE DÉBITO MUNICIPAL - IMOBILIÁRIO             | 10/10/2009 |

Diretoria de Gestão de Materiais e Serviços, por intermédio da Gerência de Licitações, no cumprimento do que estabelece a Lei Federal nº 8.666, de 21 de Junho de 1993, e Decreto Estadual nº 4777 de 11 de Outubro de 2006, certifica que o fornecedor acima identificado está inscrito no Cadastro Geral de Fornecedores do Estado de Santa Catarina e habilitado a participar dos processos de licitação, conforme o(s) Grupo(s)/Classe(s) especificados abaixo. TA CATARINA

**IMPORTANTE.** Conforme lei 8666/93, ao abrir o item para negociação, o mesmo só poderá ser encerrado após o procedimento da LC123/06 ter sido efetuada.

O pregoeiro pode negociar condições melhores com os fornecedores que tiverem apresentado os melhores preços na etapa anterior. Esta negociação pode ocorrer através do chat ou classificando e desclassificando lances dos respectivos fornecedores.

Quando um participante, beneficiário da LC 123/06, estiver em segundo colocado no melhor lance e dentro do percentual para aplicação da da LC 123/06 perante ao lance melhor classificado (desde que o fornecedor do lancemelhor classificado não seja beneficiário da lei) o sistema alertará ao melhor classificado/ posicionado que existe um lance dentro do margem para benefício da LC 123/06.

### 14. Intenção de recursos

Durante o período de intenção de recursos, o pregoeiro recebe os recursos em sua tela a medida que os fornecedores forem fazendo o registro dos mesmos.

Este período se difere do período de recursos como uma triagem de recursos sem fundamento que visam somente atrasar o processo licitatório, o que impede o pregoeiro de exercer em plenitude sua função com a eficiência desejada.

A figura abaixo mostra como o pregoeiro visualiza as intenções recebidas:

| Ações 🕩 | 📀 Voltar à pesquisa | empo restante para intenção do recurso: 00:00:10  |               |
|---------|---------------------|---------------------------------------------------|---------------|
| Código  | Empresa             | Descritivo                                        | Situação      |
| 208     | EmpVendedora1       | sem assunto                                       | Sem decisão 🧄 |
|         |                     |                                                   |               |
|         |                     |                                                   |               |
|         |                     |                                                   |               |
|         |                     |                                                   |               |
|         |                     | inter a successive and a discussion of the second | Deve          |

Para ver os detalhes da intenção, o pregoeiro pode clicar sobre o nome da empresa. Para realizar o julgamento das intenções, o pregoeiro deve aguardar o cronômetro zerar.

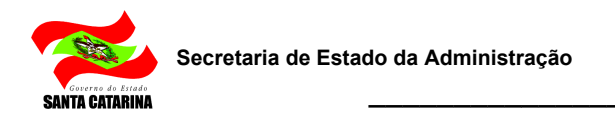

### 14.1. Julgamento das intenções

Encerrado o período de intenção de recursos, o pregoeiro poderá realizar o julgamento das intenções.

Para realizar o julgamento, o click no nome da empresa abre a tela "Registro de intenção de recurso" para que o pregoeiro possa tomar sua decisão sobre a intenção registrada.

| Registro de inten  | ição de recurso                   |                 |        |        |
|--------------------|-----------------------------------|-----------------|--------|--------|
| Dados gerais       |                                   |                 |        |        |
|                    |                                   |                 |        |        |
| Código             | 208                               |                 |        |        |
| Empresa            | EmpVendedora1                     |                 |        |        |
| Data da intenção   | 17/11/2009 9:46:41                |                 |        |        |
| Situação           | Sem parecer                       |                 |        |        |
| Descritivo         | sem assunto                       |                 |        |        |
|                    |                                   |                 |        |        |
| Decisão do respons | sável sobre a intenção de recurso |                 |        |        |
| Decisão            | 🔘 Acatar 🔘 Não acatar             |                 |        |        |
| Descritivo         |                                   |                 |        | *      |
|                    |                                   |                 |        |        |
|                    |                                   |                 |        |        |
|                    |                                   |                 |        |        |
|                    |                                   |                 |        |        |
|                    |                                   |                 |        | -      |
|                    |                                   |                 |        |        |
|                    |                                   |                 |        |        |
|                    |                                   |                 |        |        |
|                    |                                   |                 |        |        |
|                    |                                   |                 |        |        |
|                    |                                   | Calvar a factor | Calvar | Fachar |
|                    |                                   | Salvar e rechář | Salvar | Hechar |

Para completar o julgamento da intenção, o pregoeiro deve marcar sua decisão escolhendo Acatar ou Não acatar a intenção, descrever o motivo de sua decisão e clicar no botão "Salvar e fechar" ou "Salvar" para efetivar a operação.

Tomada a decisão, a lista de intenções de recursos é atualizada com a decisão tomada.

Mesmo tomada uma determinada decisão, é facultado ao pregoeiro modificar o julgamento de determinado recurso, porém, isto é possível enquanto houver no mínimo uma intenção de recurso não julgada.

Para julgar a próxima intenção de recurso, basta o pregoeiro passar novamente pelos passos acima descritos.

SANTA CATARINA

Concluído o julgamento de todas as intenções de recurso, o sistema irá apresentar a tela de resumo do pregão e aguardará o encerramento da sessão pública.

## 15. Encerrando a sessão pública

Concluído o julgamento das intenções de recurso, o pregoeiro pode encerrar a sessão pública.

O procedimento para realização desta tarefa é auto-indicado na tela Resumo do pregão, que apresenta uma tarja amarela indicando como encerrar a sessão. Nesta tela, basta selecionar o botão "Encerrar sessão" apresentado na barra de ações, informar a justificativa na tela apresentada e efetivar a ação.

| paradigma' /                                                                                | Arquivo | Administração    | Negociação       | Operação   | Relat |  |
|---------------------------------------------------------------------------------------------|---------|------------------|------------------|------------|-------|--|
|                                                                                             | dital P | regão Eletrô     | nico TST-0       | 45 - Nº do | proc  |  |
|                                                                                             |         |                  |                  |            |       |  |
| Ações 📴 Encerrar sessão                                                                     | 📀 Vo    | oltar à pesquisa |                  |            |       |  |
| i Para encerrar a sessão pública clique no botão "Encerrar sessão" da barra de ações acima. |         |                  |                  |            |       |  |
| RESUMO DO PREGÃO                                                                            |         |                  |                  |            |       |  |
|                                                                                             |         |                  |                  |            |       |  |
| Impugpação do edital                                                                        |         |                  |                  |            |       |  |
| inpagnayao ao oditai                                                                        |         |                  | Sem parecer      |            |       |  |
|                                                                                             |         |                  | -                |            |       |  |
| RESUMO DO PREGÃO                                                                            |         |                  | Sem parecer<br>- |            |       |  |

| 🚹 Encerrar sessão pública                  |     |     |
|--------------------------------------------|-----|-----|
| Deseja realmente encerrar a sessão pública | ?   |     |
| Justificativa                              |     |     |
|                                            |     | *   |
|                                            |     |     |
|                                            |     | -   |
|                                            | Sim | Não |
|                                            |     |     |
|                                            |     |     |

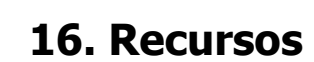

NTA CATARINA

Após o encerramento da sessão pública (irá gerar a Ata da Sessão), é facultado ao fornecedor registrar recursos que tenham sido acatados anteriormente na etapa de intenção de recursos, ou ainda, para os fornecedores que não tenham registrado nenhum pedido de recurso, enviar contra-razões para os recursos recebidos pelo pregoeiro. Caso tenha sido acatada alguma intenção de recurso registrada pelos fornecedores, o sistema irá entrar em período para recursos.

O período de recursos está dividido da seguinte forma:

- 1. Razões e contra-razões de recursos.
- 2. Manifestação do pregoeiro.
- 3. Decidindo sobre os recursos.

Para detalhar seu recurso, o fornecedor deve seguir os seguintes passos:

- 1. Na tela de operação do pregão, clicar no nome de sua empresa para abrir a tela de detalhes do recurso.
- 2. Na tela que abre, informar o embasamento para o recurso no campo "Descrição". Como existe uma limitação de caracteres, dependendo do edital, o Pregoeiro solicitará no campo descrição um informe de como ele enviará o recurso (e-mail, fax ou protocolo) para formalizar aos participantes.

#### 16.1. Razões e contra-razões de recursos

Durante o período de razões do recurso em que os fornecedores podem detalhar as intenções de recursos acatadas anteriormente, o pregoeiro pode acompanhar os detalhes dos recursos pela tela de acompanhamento do pregão.

A figura abaixo mostra como o pregoeiro visualiza os recursos recebidos:

| Ações 🔸 | 🕞 Voltar à pesquisa |             | Tempo restante para intenção do recurso: 00:00:10 |
|---------|---------------------|-------------|---------------------------------------------------|
| Código  | Empresa             | Descritivo  | Situação                                          |
| 208     | EmpVendedora1       | sem assunto | Sem decisão 🔺                                     |
|         |                     |             |                                                   |
|         |                     |             |                                                   |
|         |                     |             |                                                   |
|         |                     |             |                                                   |

Para ver os detalhes do recurso, o pregoeiro pode clicar sobre o nome da empresa. Na tela que abre o comprador pode ver os dados gerais do recurso, os detalhes da intenção do recurso e as contra-razões.

O fornecedores podem desistir de registrar as razões do recurso e caso todos os fornecedores que tiveram suas intenções acatadas desistirem, o sistema irá pular o período de contra-razões e iniciará a etapa de Adjudicação do pregão.

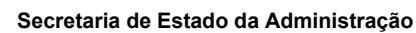

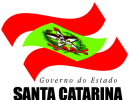

Caso haja registro de razões de recurso, ao término do período para registro da razão será iniciado o período para registros de contra-razões.

No período de contra-razões, o pregoeiro também poderá acompanhar as contra-razões registradas pelos demais fornecedores.

### 16.2. Manifestação do pregoeiro

Passado o período de recursos e contra-razões, o pregoeiro se manifesta a respeito.

Para executar esta ação, os passos são os seguintes:

1. Na lista de recursos (figura abaixo), clicar sobre o nome da empresa para abrir a tela de recursos.

| Dados gerais   |             |                          |          |   |
|----------------|-------------|--------------------------|----------|---|
| bados gerais ( |             |                          |          |   |
| Impresa        | Pesqu       | iisar Exibir Todos os re | cursos   | - |
| Código Err     | npresa      | Data                     | Situação |   |
| 52 <u>Err</u>  | pVendedora1 | 17/11/2009 9:51:15       | Deferido |   |

2. Na tela de registro de recurso (figura abaixo) informar a manifestação sobre o recurso em questão.

É possível ainda ver a intenção do recurso e analisar seus detalhes, clicando na aba "Intenção do recurso".

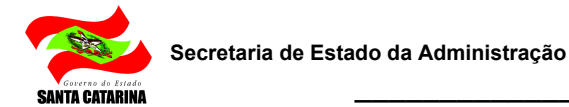

| Registro de recurs      | o                                     |
|-------------------------|---------------------------------------|
| Dados gerais   Intenção | o do recurso Contra-razões            |
|                         |                                       |
| Código                  | 52                                    |
| Situação                | Sem decisão                           |
| Data do recurso         | 17/11/2009 9:51:15                    |
| Empresa                 | EmpVendedora1                         |
| Descritivo              | sem assunto                           |
|                         |                                       |
| Manifesta sobre o re    | curso                                 |
| Manifestação            |                                       |
|                         |                                       |
|                         |                                       |
|                         | · · · · · · · · · · · · · · · · · · · |
|                         |                                       |
|                         |                                       |
|                         |                                       |
|                         |                                       |
|                         |                                       |
|                         |                                       |
|                         |                                       |
|                         |                                       |
|                         |                                       |
|                         |                                       |
|                         | Salvar e fechar Salvar Fechar         |
|                         |                                       |

3. As contra-razões também podem ser consultadas e analisadas, clicando na aba "Contra-razões".

4. Analisadas todas as informações relativas ao recurso, clicar no botão "Salvar e fechar" ou "Salvar" para efetivar o registro da manifestação sobre o recurso.

É necessário cuidado antes de clicar na aba de contra-razões, porque caso a manifestação ainda não tenha sido gravada, os dados digitados serão perdidos. Portanto, é recomendável que antes de se manifestar a respeito do recurso sejam analisadas todas as variáveis da tela.

Para se manifestar sobre os demais recursos, é só repetir o procedimento desde o primeiro passo.

Quando o pregoeiro tiver se manifestado sobre todos os recursos, o sistema irá direcionar o pregão para que a autoridade competente possa decidir sobre os recursos. Informações complementares sobre como utilizar o sistema para decidir os recursos são encontradas em "Decidindo sobre os recursos". NTA CATARINA

Ainda durante esta etapa, o pregoeiro pode utilizar-se do painel de controle (localizado no canto inferior direito da tela de acompanhamento do pregão) para executar outras funções que não sejam diretamente ligadas a manifestação do recurso, mas intervêm no pregão ou consultam dados acerca dele.

#### 16.3. Decidindo sobre os recursos

A decisão sobre os recursos é realizada pela autoridade competente depois de terminado o período de recursos, contra-razões e que o pregoeiro tenha se manifestado. Neste momento, a tela de acompanhamento do pregão para a autoridade apresenta a mesma tela exibida durante os passos anteriores (figura abaixo).

| Ações 🕩 | 🚱 Voltar à pesquisa |             | Tempo restante para intenç | ão do recurso: 00:00: | :10 |
|---------|---------------------|-------------|----------------------------|-----------------------|-----|
| Código  | Empresa             | Descritivo  |                            | Situação              |     |
| 208     | EmpVendedora1       | sem assunto |                            | Sem decisão           | *   |
|         |                     |             |                            |                       |     |
|         |                     |             |                            |                       |     |
|         |                     |             |                            |                       |     |
|         |                     |             |                            |                       |     |
| 1       |                     |             |                            |                       |     |

Para decidir sobre cada um dos recursos existentes, o usuário deve observar e seguir os seguintes passos:

- 1. Na lista de recursos existentes, clicar sobre o nome da empresa que colocou o registro.
- A nova tela que abre apresenta as informações relativas ao recurso, sua intenção e contrarazões, bem como a manifestação do pregoeiro a respeito. A figura a seguir demonstra claramente esta situação.

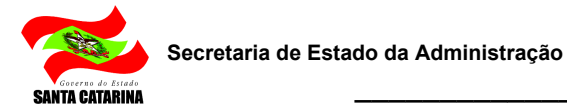

| Registro de recurs           | 50                            |
|------------------------------|-------------------------------|
| Dados gerais Intençã         | ão do recurso Contra-razões   |
| C 4 H                        | 50                            |
| Coalgo                       |                               |
| Situação<br>Data da versiona |                               |
| Data do recurso              | 17/11/2009 9:51:15            |
| Empresa                      | Empvendedoral                 |
| Descritivo                   | sem assunto                   |
| Manifesta sobre o r          | ecurso                        |
| Manifestação                 | aceito                        |
|                              |                               |
| Decisão do respons           | ável sobre o recurso          |
| Decisão                      | 🔘 Deferido 🔘 Indeferido       |
| Parecer                      |                               |
|                              |                               |
|                              | ~                             |
|                              |                               |
|                              | Salvar e fechar Salvar Fechar |

- 3. A autoridade competente deve indicar sua decisão deferindo ou indeferindo o pedido de recurso e informar seu parecer a respeito.
- 4. Feito isto, o click no botão "Salvar e fechar" ou "Salvar" grava a decisão e a registra na auditoria do pregão.

É preciso atenção no momento de ir para outra aba na tela de recurso. Antes de informar qualquer decisão e parecer, é recomendável acessar todas as abas e analisar as informações relacionadas ao recurso. Desta forma não se corre o risco de digitar alguma informação na tela de "Dados gerais" e perder os dados ao trocar de aba caso ainda não tenham sido gravadas.

Para decidir sobre outro recurso, o procedimento deve ser repetido desde o início.

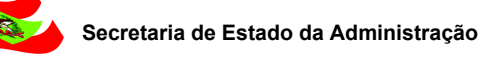

NTA CATARINA

## 17. Adjudicação de um pregão

Para realizar a adjudicação de um pregão, o pregoeiro deve clicar no botão "Adjudicar", localizado na barra de ações (ver figura abaixo). Com o click, a nova tela aberta pede que seja informado um descritivo para a adjudicação, que uma vez informado, pode ser gravado clicando o botão "Sim".

| Ações 🔸                                   | 🥝 Adjudicar      | 🛛 💐 Revogar pregão | 🛛 🛼 Anular pregão | 📔 🍓 Retornar negociação | 🕒 🕒 Voltar à pesquisa         |  |
|-------------------------------------------|------------------|--------------------|-------------------|-------------------------|-------------------------------|--|
| 1 - Lote 0                                | 1                |                    |                   |                         |                               |  |
| Valor o                                   | le referência 72 | .900,00            |                   | Si                      | tuação <mark>Encerrado</mark> |  |
| Lance vencedor 5,80 Empresa EmpVendedora1 |                  |                    |                   |                         |                               |  |
| & Lances                                  |                  |                    |                   |                         |                               |  |
|                                           |                  | Empresa            |                   | Data                    | Valor                         |  |
| ⊞ <u>Em</u>                               | oVendedora1      |                    |                   | 13/11/2009 11:15        | 5:42                          |  |
| ⊞ <u>Em</u>                               | oVendedora1      |                    |                   | 13/11/2009 11:15        | 5:09                          |  |
| ⊞ Em                                      | oVendedora1      |                    |                   | 13/11/2009 11:14        | h:58                          |  |
| ⊞ <u>Em</u>                               | oVendedora1      |                    |                   | 13/11/2009 10:50        | ):58                          |  |
| 2 - Lote (                                | 2                |                    |                   |                         |                               |  |

**IMPORTANTE.** As ações de anulação, revogação, retornar para negociação, bem como a interação com os itens e seus respectivos lances poderão ser efetuadas nesta etapa do pregão ou na próxima, as descrições detalhadas de cada ação estão descritas na etapa seguinte.

### 18. Ajuste de preços

Em caso de pregão eletrônico por lotes, <u>após etapa de Adjudicação</u>, os fornecedores devem realizar o ajuste dos preços dos itens que compõe o lote em que venceu.

Os valores dos itens do lote devem ser maiores que zero e a somatória não deve ultrapassar o valor negociado do lote. O que está acima do valor é o que o sistema sugere automaticamente.

Quando os todos os lotes tiverem sido ajustados por todos os fornecedores vencedores, Os fornecedores que ainda não fizeram seus ajustes, mostram os círculos indicadores do lado esquerdo vermelho, sendo o verde, fez ajuste.

### 19. Homologação da autoridade competente

Quando o usuário que representa a autoridade competente acessar o pregão eletrônico para realizar a etapa de homologação, a tela que é exibida traz todas as informações necessárias para que ele possa interagir com o sistema de maneira simples e eficiente. Desta maneira, conforme pode ser visto na figura

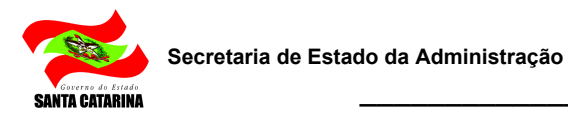

abaixo, todos os itens são apresentados e relacionados aos respectivos valores de referência, quantidade e indicação do vencedor.

Para cada item é exibida também a lista de lances, indicando a empresa, data, valor, o vencedor e a situação de cada lance, de maneira que a interação também com os lances é simplificada para agilizar a desclassificação/classificação dos mesmos.

A tela de homologação do pregão permite ao usuário realizar as seguintes ações:

- 1. Homologar o pregão.
- 2. Revogar o pregão.
- 3. Anular o pregão.
- 4. Retornar o pregão para a negociação.
- 5. Revogar item/lote.
- 6. Validar ou invalidar os lances.

| Ações \mapsto 🔯 Homologar pregão 🛛 💐 Revogar pregão | 🛼 Anular pregão | 📙 🎭 Retornar negociação   | 🕒 Voltar à pesquisa |          |                                                                                                    |  |  |  |
|-----------------------------------------------------|-----------------|---------------------------|---------------------|----------|----------------------------------------------------------------------------------------------------|--|--|--|
| 1 - Lote 01                                         |                 |                           |                     |          | Revogar lote                                                                                                    |  |  |  |
| Valor de referência 72.900,00                       |                 | Situação <mark>E</mark> r | ncerrado            |          |                                                                                                    |  |  |  |
| Lance vencedor 4.500,00                             |                 | Empresa Er                | mpVendedora1        |          |                                                                                                    |  |  |  |
| & Lances                                            | & Lances        |                           |                     |          |                                                                                                    |  |  |  |
| Empresa                                             |                 | Data                      | Valor               | Vencedor | Situação                                                                                                    |  |  |  |
| EmpVendedora1                                       |                 | 13/11/2009 11:15:42       | 0,01                |          |                                                                                                    |  |  |  |
| EmpVendedora1                                       |                 | 13/11/2009 11:15:09       | 1,50                |          |                                                                                                    |  |  |  |
| EmpVendedora1                                       |                 | 13/11/2009 11:14:58       | 5,80                |          |                                                                                                    |  |  |  |
| EmpVendedora1                                       |                 | 13/11/2009 10:50:58       | <u>4.500,00</u>     | 7        |                                                                                                    |  |  |  |
| EmpVendedora1                                       |                 | 16/11/2009 15:03:01       | 4.500,00            |          |                                                                                                    |  |  |  |
| 2 - Lote 02                                         |                 |                           |                     |          | Revogar lote                                                                                                    |  |  |  |
| Valor de referência 16.000,00                       |                 | Situação <mark>E</mark> r | ncerrado            |          |                                                                                                    |  |  |  |
| Lance vencedor 1.470,00                             |                 | Empresa Er                | mpVendedora1        |          |                                                                                                    |  |  |  |
|                                                     |                 |                           |                     |          |                                                                                                    |  |  |  |
| Empresa                                             |                 | Data                      | Valor               | Vencedor | Situação                                                                                                    |  |  |  |
| ⊞ <u>EmpVendedora1</u>                              |                 | 13/11/2009 11:15:42       | 0,01                |          | <ul><li></li><li></li><li></li><li></li><li></li><li></li><li></li><li></li><li></li><li></li><li></li><li></li><li></li><li></li><li></li><li></li><li></li><li></li><li></li><li></li><li></li><li></li><li></li><li></li><li></li><li></li><li></li><li></li><li></li><li></li><li></li><li></li><li></li></ul> <li></li> |  |  |  |
| ⊞ <u>EmpVendedora1</u>                              |                 | 13/11/2009 11:15:09       | 0,80                |          | <ul><li></li><li></li><li></li><li></li><li></li><li></li><li></li><li></li><li></li><li></li><li></li><li></li><li></li><li></li><li></li><li></li><li></li><li></li><li></li><li></li><li></li><li></li><li></li><li></li><li></li><li></li><li></li><li></li><li></li><li></li><li></li><li></li><li></li></ul> <li></li> |  |  |  |
| ⊞ <u>EmpVendedora1</u>                              |                 | 13/11/2009 11:14:58       | 4,50                |          | <ul><li></li><li></li><li></li><li></li><li></li><li></li><li></li><li></li><li></li><li></li><li></li><li></li><li></li><li></li><li></li><li></li><li></li><li></li><li></li><li></li><li></li><li></li><li></li><li></li><li></li><li></li><li></li><li></li><li></li><li></li><li></li><li></li><li></li></ul> <li></li> |  |  |  |
| EmpVendedora1                                       |                 | 13/11/2009 10:50:58       | <u>1.470,00</u>     | 7        |                                                                                                    |  |  |  |

#### 19.1. Homologar o pregão

Para realizar a homologação do pregão eletrônico, conforme legislação estadual, a Autoridade Competente deve realizar o acesso, bastando clicar no botão "Homologar pregão", localizado na barra de ações, informar o motivo da homologação e clicar no botão "Sim" para efetivar a operação.

#### 19.2. Revogar o pregão

NTA CATARINA

Para revogar o pregão eletrônico, basta clicar no botão "Revogar pregão", localizado na barra de ações da tela de homologação, informar o motivo da revogação e clicar no botão "Sim" para confirmar a operação.

#### 19.3. Anular o pregão

Para anular o pregão eletrônico, basta clicar no botão "Anular pregão", localizado na barra de ações da tela de homologação, informar o motivo da anulação e clicar no botão "Sim" para confirmar a operação.

#### 19.4. Retornar o pregão para negociação

Mesmo que o pregão já esteja em fase de homologação, caso a autoridade competente entender que é necessário retornar um ou mais itens para negociação, a Autoridade Competente deve realizar o acesso, bastando clicar no botão "Retornar negociação", localizado na barra de ações, informar a justificativa e clicar no botão "Sim" para confirmar a operação. Neste momento o sistema retornará para a etapa Negociação/ Habilitação/ Aceitabilidade.

| Ações 😁 🔯 Homologar pregão 🛛 💐 Revogar pregão 🛛 🔀 A | nular pregão 🔰 🌉 Retornar negociação | 🕒 🕒 Voltar à pesquisa |          |                  |
|-----------------------------------------------------|--------------------------------------|-----------------------|----------|------------------|
| 1 - Lote 01                                         |                                      |                       |          | Revogar lote 🛛 🕏 |
| Valor de referência 72.900,00                       | Situação <mark>B</mark>              | Incerrado             |          |                  |
| Lance vencedor 4.500,00                             | Empresa E                            | EmpVendedora1         |          |                  |
|                                                     |                                      |                       |          |                  |
| Empresa                                             | Data                                 | Valor                 | Vencedor | Situação         |
| <u> EmpVendedora1</u>                               | 13/11/2009 11:15:42                  | 0,01                  |          |                  |
| ⊞ <u>EmpVendedora1</u>                              | 13/11/2009 11:15:09                  | 1,50                  |          | No. 10           |
| ⊞ EmpVendedora1                                     | 13/11/2009 11:14:58                  | 5,80                  |          |                  |
| <u> EmpVendedora1</u>                               | 13/11/2009 10:50:58                  | <u>4.500,00</u>       | Y        |                  |
| <u> EmpVendedora1</u>                               | 16/11/2009 15:03:01                  | 4.500,00              |          |                  |

Quando é realizado o retorno a negociação, a aplicação da LC123 torna-se manual, ou seja, para que a LC123 seja aplicada para o item ou lote, o usuário deverá selecionar o item/lote que desejar e clicar no botão "Lei 123/06" que estará localizado na barra de ações.

#### 19.5. Revogar item/lote

Para revogar um item/lote durante a homologação, basta clicar no link "Revogar item/lote", localizado horizontalmente a direita do nome do item ou do lote, informar a justificativa para a revogação e clicar no botão "Sim" para efetivar a revogação do item/lote.

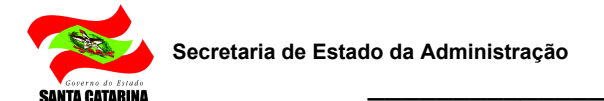

Neste momento a mensagem de confirmação é exibida e na seqüência a lista é atualizada, indicando a nova situação do item/lote.

Os lances relativos ao(s) item(ns) ou lote(s) revogado(s) não são mais considerados, e será permitido somente sua visualização.

Caso o usuário deseje reativar o(s) item(ns) ou lote(s) revogado(s), será necessário retornar o processo a etapa de negociação.

#### 19.6. Validar e invalidar lances

A validação e invalidação dos lances consistem em manipular a situação de cada lance. A situação do lance é identificada na coluna "Situação", pelos ícones identificada e identificada na coluna "Situação", pelos ícones identificada e identificada na coluna "Situação", pelos ícones identificada e identificada na coluna "Situação", pelos ícones identificada e identificada e identi

1. **Passo 1 - Invalidar um lance.** Para invalidar um lance, o usuário deverá clicar sobre o ícone do lance a ser invalidado, informar a justificativa e clicar no botão "Sim" para confirmar a invalidação do lance.

Neste momento a situação do lance na lista é atualizada para 🏼 (Lance inválido). No caso do lance invalidado ser o vencedor, o lance válido seguinte é definido automaticamente como vencedor pelo sistema.

2. **Passo 2 - Validar um lance.** Para validar um lance, o usuário deverá clicar sobre o ícone do lance a ser validado, informar a justificativa e clicar no botão "Sim" para confirmar a validação do lance.

Neste momento a situação do lance na lista é atualizada para 🥍. Neste cenário, se o lance validado for o primeiro, ou seja, o melhor lance, ele será definido pelo sistema como lance vencedor.

O usuário poderá realizar a validação e invalidação dos lances quantas vezes achar necessário, enquanto estiver na etapa de homologação.

Os ícones e les armazenam também o texto das justificativas de cada ação. Para visualizá-lo, basta colocar o ponteiro do mouse sobre o ícone e aguardar aparecer a mensagem.

### 20. Relatórios

Para visualizar os relatórios, utilize o botão "Relatórios" disponível no painel de controle de cada pregão.

#### **Propostas Enviadas**

No relatório de propostas enviadas, consta a informação do CNPJ e Razão Social da entidade fornecedora. Caso a proposta tenha sido desclassificada, o relatório também informará o motivo da desclassificação, além da data e hora da ação.

#### Grade Ordenatória

Mostra o conteúdo das propostas em ordem crescente de valores para cada item, apresentando o CNPJ e a razão social das empresas que enviaram propostas. Quando a apuração do pregão eletrônico ocorrer por lote, o relatório apresentará o valor de cada item além do valor total do lote.

#### Ata da Sessão Pública

Mostra todas as informações e fatos que ocorreram durante a sessão pública. Informa a desclassificação/classificação de propostas e classifica as propostas/lances pela data mais antiga, quando houver propostas/lances de mesmo valor.

#### Termo de Homologação e Adjudicação

Mostra os vencedores de cada item ou lote.

## 21. Glossário

Este glossário tem o intuito de prover ao leitor deste manual com algumas informações que possam por ventura não ser claras ou que não façam parte do cotidiano do usuário do sistema.

#### Legenda das situações do pregão eletrônico

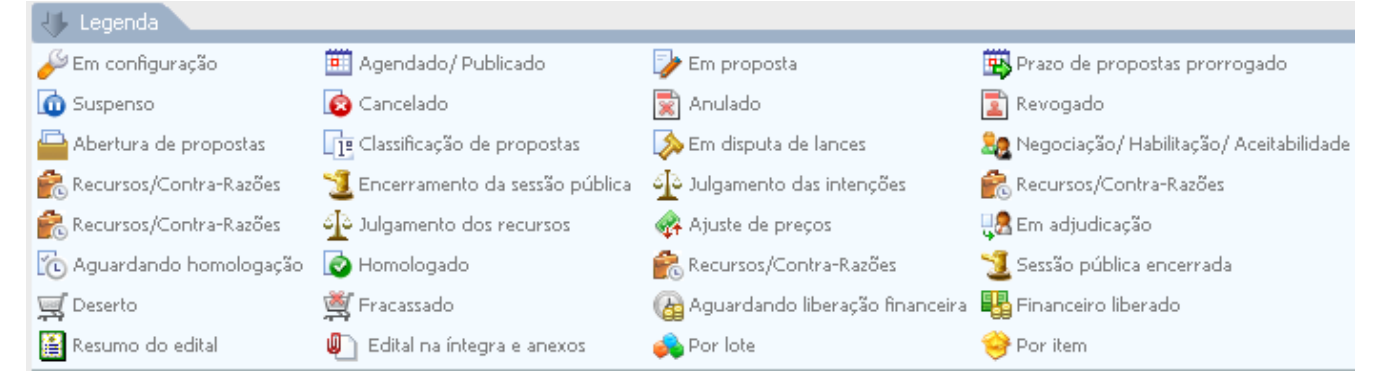

**Painel de controle.** Local que disponibiliza ao pregoeiro todas as funções que este necessita para interagir com o pregão ou visualizar outras informações relevantes. Neste painel é possível consultar os anexos do edital, ver os fornecedores habilitados a participar do edital, consultar os relatórios disponibilizados pelo sistema de acordo com a evolução do certame, bem como funções para interrupção, prorrogação e outras relacionadas ao pregão.